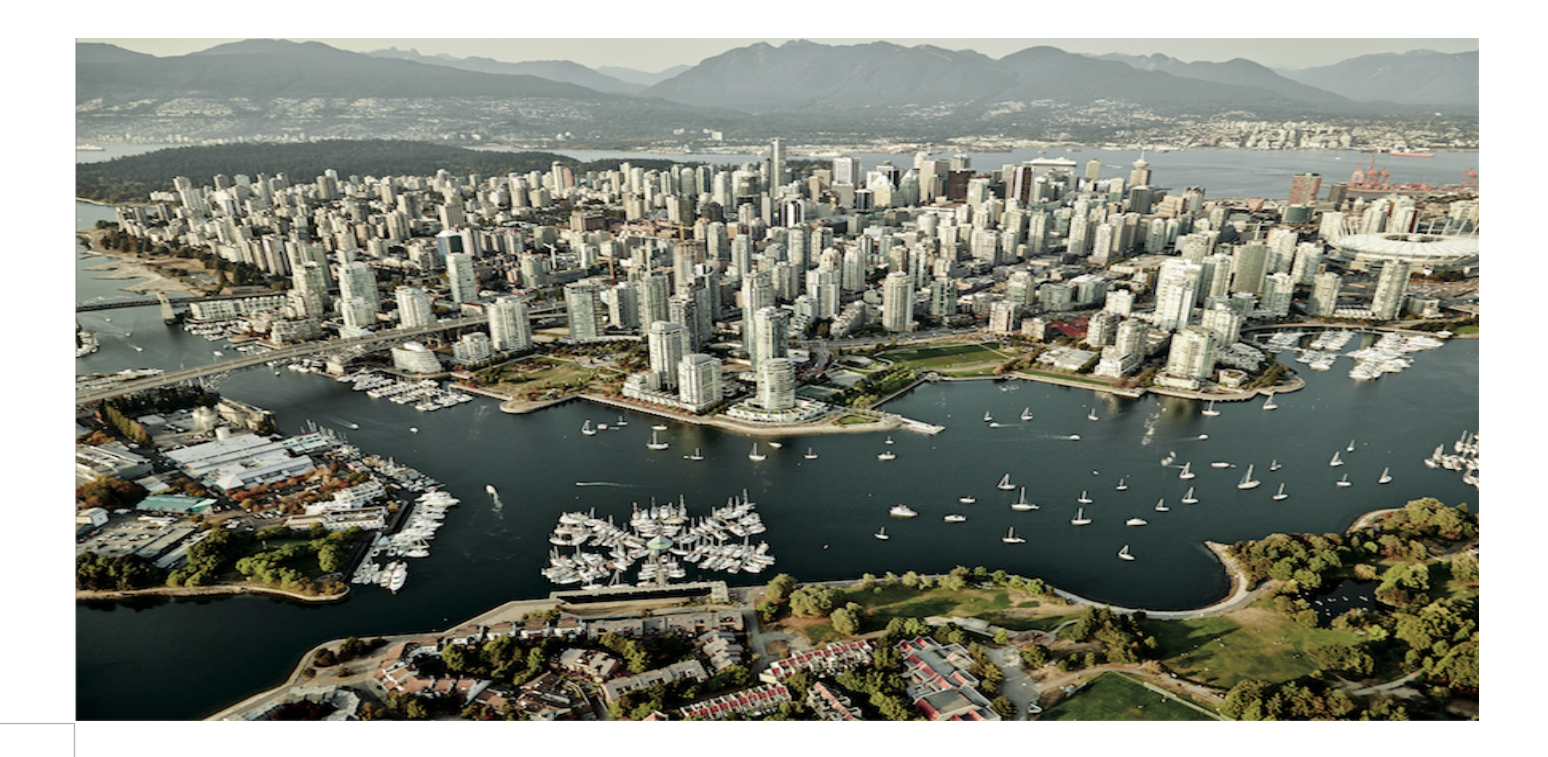

Installing Cisco Cloud Network Automation Provisioner for the Microsoft Cloud Platform, Release 1.1

March 31, 2016

CCDE, CCENT, CCSI, Cisco Eos, Cisco Explorer, Cisco HealthPresence, Cisco IronPort, the Cisco logo, Cisco Nurse Connect, Cisco Pulse, Cisco SensorBase, Cisco StackPower, Cisco StadiumVision, Cisco TelePresence, Cisco TrustSec, Cisco Unified Computing System, Cisco WebEx, DCE, Flip Channels, Flip for Good, Flip Mino, Flipshare (Design), Flip Ultra, Flip Video, Flip Video (Design), Instant Broadband, and Welcome to the Human Network are trademarks; Changing the Way We Work, Live, Play, and Learn, Cisco Capital, Cisco Capital (Design), Cisco:Financed (Stylized), Cisco Store, Flip Gift Card, and One Million Acts of Green are service marks; and Access Registrar, Aironet, AllTouch, AsyncOS, Bringing the Meeting To You, Catalyst, CCDA, CCDP, CCIE, CCIP, CCNA, CCNP, CCSP, CCVP, Cisco, the Cisco Certified Internetwork Expert logo, Cisco IOS, Cisco Lumin, Cisco Nexus, Cisco Press, Cisco Systems, Cisco Systems Capital, the Cisco Systems logo, Cisco Unity, Collaboration Without Limitation, Continuum, EtherFast, EtherSwitch, Event Center, Explorer, Follow Me Browsing, GainMaker, iLYNX, IOS, iPhone, IronPort, the IronPort logo, Laser Link, LightStream, Linksys, MeetingPlace, MeetingPlace Chime Sound, MGX, Networkers, Networking Academy, PCNow, PIX, PowerKEY, PowerPanels, PowerTV, PowerTV (Design), PowerVu, Prisma, ProConnect, ROSA, SenderBase, SMARTnet, Spectrum Expert, StackWise, WebEx, and the WebEx logo are registered trademarks of Cisco and/or its affiliates in the United States and certain other countries.

All other trademarks mentioned in this document or website are the property of their respective owners. The use of the word partner does not imply a partnership relationship between Cisco and any other company. (1002R)

THE SOFTWARE LICENSE AND LIMITED WARRANTY FOR THE ACCOMPANYING PRODUCT ARE SET FORTH IN THE INFORMATION PACKET THAT SHIPPED WITH THE PRODUCT AND ARE INCORPORATED HEREIN BY THIS REFERENCE. IF YOU ARE UNABLE TO LOCATE THE SOFTWARE LICENSE OR LIMITED WARRANTY, CONTACT YOUR CISCO REPRESENTATIVE FOR A COPY.

The Cisco implementation of TCP header compression is an adaptation of a program developed by the University of California, Berkeley (UCB) as part of UCB's public domain version of the UNIX operating system. All rights reserved. Copyright © 1981, Regents of the University of California.

NOTWITHSTANDING ANY OTHER WARRANTY HEREIN, ALL DOCUMENT FILES AND SOFTWARE OF THESE SUPPLIERS ARE PROVIDED "AS IS" WITH ALL FAULTS. CISCO AND THE ABOVE-NAMED SUPPLIERS DISCLAIM ALL WARRANTIES, EXPRESSED OR IMPLIED, INCLUDING, WITHOUT LIMITATION, THOSE OF MERCHANTABILITY, FITNESS FOR A PARTICULAR PURPOSE AND NONINFRINGEMENT OR ARISING FROM A COURSE OF DEALING, USAGE, OR TRADE PRACTICE.

IN NO EVENT SHALL CISCO OR ITS SUPPLIERS BE LIABLE FOR ANY INDIRECT, SPECIAL, CONSEQUENTIAL, OR INCIDENTAL DAMAGES, INCLUDING, WITHOUT LIMITATION, LOST PROFITS OR LOSS OR DAMAGE TO DATA ARISING OUT OF THE USE OR INABILITY TO USE THIS MANUAL, EVEN IF CISCO OR ITS SUPPLIERS HAVE BEEN ADVISED OF THE POSSIBILITY OF SUCH DAMAGES.

Service Provider Segment Cloud and Network Solutions Cisco Cloud Architecture for the Microsoft Cloud Platform Solution

Installing Cisco Cloud Network Automation Provisioner for the Microsoft Cloud Platform, Release 1.1

Part: CCAMCP-CNAP-Install1-1.1

© 2016 Cisco Systems, Inc. All rights reserved.

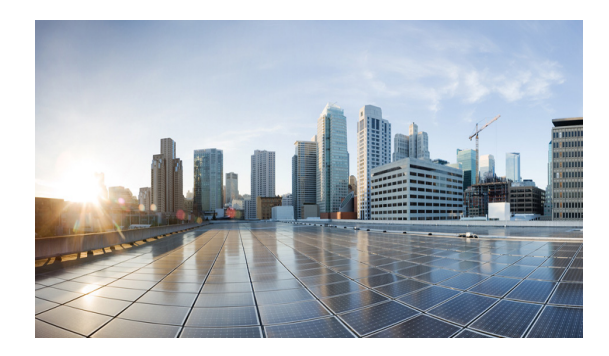

## CONTENTS

Preface v **Document Objective and Scope Useful Product Documentation** vii Installing Cisco Cloud Network Automation Provisioner 1 Introduction 1 Prerequisites for Installing Cisco Cloud Network Automation Provisioner 2 Setting Up and Configuring Network Resources and Services 2 Installing and Configuring Microsoft Windows Azure Pack 3 Useful Microsoft Windows Azure Pack References 3 Installing and Configuring Cisco Application Centric Infrastructure Plugins for Microsoft System Center Virtual Machine Manager and Hyper-V 4 Integrating Cisco Application Centric Infrastructure with Microsoft Hyper-V 4 Setting Up the Environment and Target Virtual Machines 5 Installing and Configuring Microsoft Service Bus 1.1 5 Adding the VMM Service into a Local Trust with the Cisco CNAP Admin API Server 8 Overview of Cisco Cloud Network Automation Provisioner Installation 9 Cisco Cloud Network Automation Provisioner Software Components and Prerequisites 9 Installing the Cisco Cloud Network Automation Provisioner 10 **Installing the Tenant Site** 13 **Installing the Admin Site** 15 Installing the Backend Service 16 **Post-installation Set Up Procedures** 23 Running the RegisterRP.ps1 File 23 Configuring Global Settings for the System 23 Creating the Cisco CSR 1000V Template Used by Cisco CNAP 23 Creating the Citrix NetScaler VPX Template Used by Cisco CNAP 24 Configuring Global System Settings 25 Starting the Cisco.Network.Provisioner Windows Service 30 Removing an Installation 30 **Repairing an Installation** 31 **Removing an Installation** 33 Installing Cisco Network Services Orchestrator Enabled by Tail-f 35 Installing Required Network Element Drivers 36

Г

Orchestrator 36 Allowing Manual Configuration Changes on Devices Managed by Cisco CNAP 36 Connecting Cisco CNAP to Cisco NSO 37 Connecting Cisco Cloud Network Automation Provisioner to Managed Devices 41 Post-Installation Verification Overview 41 Using Cisco Cloud Network Automation Provisioner 42 Accessing the Admin Portal 42 Accessing the Tenant Portal 43 Appendix A—Using a Script to Install Cisco Cloud Network Automation Provisioner 46 Appendix B—Troubleshooting Installation Issues 47 Accessing Logs and Identifying Issues 47 Contacting Customer Support 47 Troubleshooting Microsoft Windows Azure Pack 47

**Connecting Cisco Cloud Network Automation Provisioner to the Cisco Network Services** 

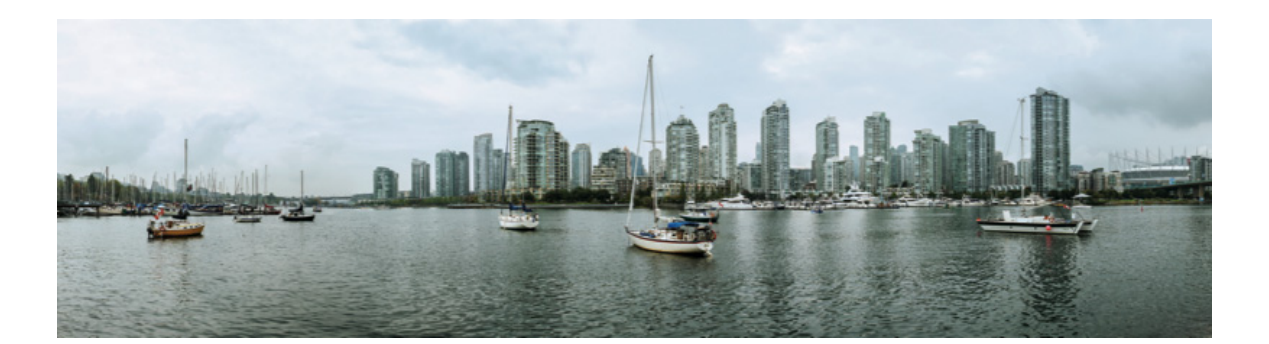

# **Preface**

This document describes the installation of the Cisco Cloud Network Automation Provisioner (CNAP) for the Microsoft Cloud Platform, which includes:

- Installing Cisco CNAP software components
- Installing the Cisco Network Services Orchestrator (NSO) Enabled by Tail-f
- Connecting Cisco CNAP to the Cisco NSO

# **Document Objective and Scope**

This document is part of the Cisco Cloud Architecture for the Microsoft Cloud Platform (CCA MCP) documentation suite for Release 1, summarized in the following table.

| Document                                                                                                    | Description                                                                                      |
|----------------------------------------------------------------------------------------------------|--------------------------------------------------------------------------------------------------|
| Release Notes for Cisco Cloud Network Automation<br>Provisioner for the Microsoft Cloud Platform, Release<br>1.1    | Describes caveats and other important information about Release 1.1.                             |
| http://www.cisco.com/c/en/us/td/docs/solutions/Servi<br>ce_Provider/CCAMCP/1-0/CNAP-RNs/CNAP-Relea<br>se-Notes.html |                                                                                                  |
| Cisco Cloud Architecture for the Microsoft Cloud<br>Platform: Infrastructure Foundation Guide, Release<br>1.0       | Describes data center infrastructure setup and implementation to support CCA MCP based services. |
| http://www.cisco.com/c/en/us/td/docs/solutions/Service_Provider/CCAMCP/1-0/Foundation/CCAMCP1_Foundation.html       |                                                                                                  |

| Table 2-1 CCA MCP Documentation | Suite |
|---------------------------------|-------|
|---------------------------------|-------|

| Cisco Cloud Architecture for the Microsoft Cloud<br>Platform: Zinc Container Configuration Guide,<br>Release 1.0                  | Describes the Infrastructure as a Service<br>(IaaS) model with per-tenant Cisco CSR<br>1000V-based router/firewall.               |
|----------------------------------------------------------------------------------------------------|----------------------------------------------------------------------------------------------------|
| http://www.cisco.com/c/en/us/td/docs/solutions/Servi<br>ce_Provider/CCAMCP/1-0/IaaS_Zinc_Config/CCA<br>MCP1_IaaS_Zinc_Config.html |                                                                                                    |
| Installing Cisco Cloud Network Automation<br>Provisioner for the Microsoft Cloud Platform, Release<br>1.1                         | Describes the procedures and initial configuration to install Cisco CNAP in a data center.                                        |
| http://www.cisco.com/c/en/us/td/docs/solutions/Servi<br>ce_Provider/CCAMCP/1-0/CNAP-Install/CNAP-Inst<br>all.html                 |                                                                                                    |
| Cisco Cloud Network Automation Provisioner for the<br>Microsoft Cloud Platform—Admin Portal Guide,<br>Release 1.1                 | Describes how the Cisco CNAP Admin Portal<br>is used to create and manage network<br>container plans.                             |
| http://www.cisco.com/c/en/us/td/docs/solutions/Servi<br>ce_Provider/CCAMCP/1-0/CNAP-Admin/CNAP-Ad<br>min.html                     |                                                                                                    |
| Cisco Cloud Network Automation Provisioner for the<br>Microsoft Cloud Platform—Tenant Portal Guide,<br>Release 1.1                | Describes how the Cisco CNAP Tenant Portal<br>is used to subscribe to network container plans<br>and manage subscriptions.        |
| http://www.cisco.com/c/en/us/td/docs/solutions/Servi<br>ce_Provider/CCAMCP/1-0/CNAP-Tenant/CNAP-Ten<br>ant.html                   |                                                                                                    |
| Cisco Cloud Architecture for the Microsoft Cloud<br>Platform: DBaaS Configuration Guide, Release 1.0                              | Describes how Database as a Service (DBaaS) can be deployed over the CCA MCP solution.                                            |
| http://www.cisco.com/c/en/us/td/docs/solutions/Servi<br>ce_Provider/CCAMCP/1-0/DBSQLaaS/CCAMCP1_<br>DBaaS.html                    |                                                                                                    |
| Cisco Cloud Architecture for the Microsoft Cloud<br>Platform: DRaaS Application Note, Release 1.0                                 | Describes how Disaster Recovery as a Service<br>(DRaaS) based on Microsoft Azure Site                                             |
| http://www.cisco.com/c/en/us/td/docs/solutions/Servi<br>ce_Provider/CCAMCP/1-0/DRaaS_Application_Note<br>/DRaaS_ASR.html          | Recovery can be deployed over the CCA MCP architecture.                                                                           |
| Cisco Cloud Architecture for the Microsoft Cloud<br>Platform: Backup as a Service Implementation Guide,<br>Release 1.0            | Describes how Backup as a Service (BaaS)<br>based on Commvault Simpana software can be<br>deployed over the CCA MCP architecture. |
| http://www.cisco.com/c/en/us/td/docs/solutions/Servi<br>ce_Provider/CCAMCP/1-0/BaaS/BaaS_CommVault.<br>html                       |                                                                                                    |

## Table 2-1 CCA MCP Documentation Suite

This document only describes the installation of Cisco CNAP software. For information on using the Cisco CNAP Admin and Tenant Portals, see the Admin and Tenant Portal guides listed in the table above.

# **Useful Product Documentation**

- Cisco Adaptive Security Appliance 5585 (Cisco ASA 5585) http://www.cisco.com/c/en/us/products/security/asa-5500-series-next-generation-firewalls/index.h tml
- Cisco Aggregation Services Router—Cisco ASR 9000 and Cisco ASR 1000
  - Cisco ASR 9000 http://www.cisco.com/c/en/us/products/routers/asr-9000-series-aggregation-services-routers/i ndex.html
  - Cisco ASR 1000 http://www.cisco.com/c/en/us/products/routers/asr-1000-series-aggregation-services-routers/i ndex.html
- Cisco Application Centric Infrastructure (Cisco ACI) http://www.cisco.com/c/en/us/solutions/data-center-virtualization/application-centric-infrastructur e/index.html
- Cisco Application Policy Infrastructure Controller (Cisco APIC) http://www.cisco.com/c/en/us/products/cloud-systems-management/application-policy-infrastructu re-controller-apic/index.html
- Cisco Cloud Services Router 1000V (Cisco CSR 1000V) http://www.cisco.com/c/en/us/products/routers/cloud-services-router-1000v-series/index.html
- Cisco Network Services Orchestrator (Cisco NSO) http://www.cisco.com/c/en/us/products/cloud-systems-management/network-services-orchestrator/ index.html
- Cisco Nexus 9000 http://www.cisco.com/c/en/us/products/switches/nexus-9000-series-switches/index.html
- Citrix NetScaler VPX https://www.citrix.com/products/netscaler-application-delivery-controller/platforms.html

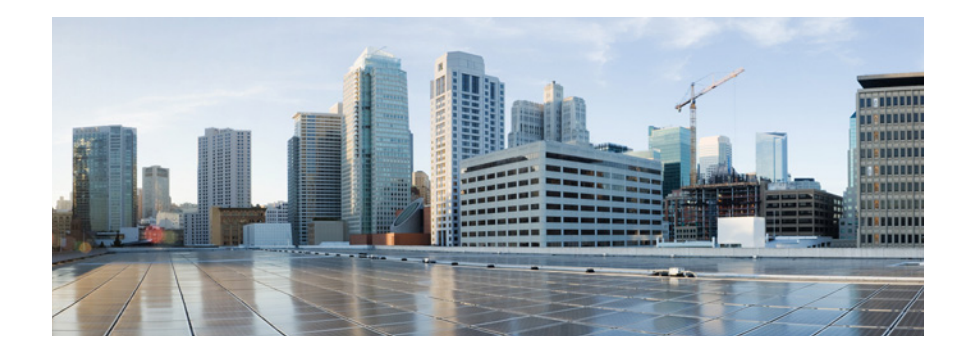

# Installing Cisco Cloud Network Automation Provisioner

# Introduction

The Cisco Cloud Architecture for Microsoft Cloud Platform (CCA for MCP) solution delivers IaaS, PaaS, and SaaS with integrated management software. The data center infrastructure is built with Cisco Application Centric Infrastructure (ACI) for the Data Center Fabric and Cisco UCS-based compute, Cisco Adaptive Security Appliance (ASA) firewall for security, and Cisco Aggregation Services Routers (Cisco ASR 9000 and Cisco ASR1000) data center edge routers. Additionally, Cisco virtualized network functions such as Cisco Cloud Services Router 1000V (CSR 1000V) are used to implement tenant services.

Microsoft Hyper-V Hypervisor is used as the virtualizing layer for compute to run tenant workloads. The Management Stack is based on Microsoft Windows Azure Pack (WAP), which allows service providers to create plans and tenant administrators to subscribe to those plans.

CCA for MCP enables service providers to host and offer sophisticated tenant network containers over a Cisco cloud infrastructure, enabling tenants to deploy multi-tier applications in the cloud. The provisioning of such containers is enabled by the use of the Cisco Advance Data Center Network Resource Provider in the Microsoft Windows Azure Pack Portals. Cisco Cloud Network Automation Provisioner (CNAP) software includes the Cisco Advance Data Center Resource Provider component, which exposes the Cisco infrastructure resources to the:

- Service Provider Cloud Admin to publish plans that offer complex network containers
- Tenant to use the subscriptions to instantiate the network containers and, using the VMClouds Resource Provider, deploy tenant workloads and attach to tenant Virtual networks

A Microsoft WAP administrator can use Cisco CNAP for MCP Admin Portal to configure, manage, and administer Cisco Data Center Network resources. Cisco CNAP provides the capability to create tenant containers with sophisticated network services such as tenant edge routing, multiple security zones, fire-walling, NAT, MPLS VPN access, and Server Load Balancing. The administrator uses the portal to define and set up the available plans that will be visible in the Tenant Portal and that can be consumed by tenants. Tenants consume resources by using the Tenant Portal to subscribe to an available plan. This allows service providers to offer differentiated plans that provide more value to tenants and generate more revenue for service providers, with the convenience of automation to deploy sophisticated containers for tenants.

For more information, see: http://www.cisco.com/go/cloud.

# Prerequisites for Installing Cisco Cloud Network Automation Provisioner

**Note** Cisco's commitment to security requires that the target system(s) on which the Cisco CNAP Software is installed must be up to date with all known security patches for the Microsoft Window Server Operating System, Microsoft .NET Framework, Microsoft ASP.NET, Microsoft SQL Server, and Windows Azure Pack.

Administrators can consider using the Microsoft Baseline Security Analyzer (MBSA) scan tool to identify common security misconfigurations and missing security updates on system endpoints: https://technet.microsoft.com/en-us/security/cc184924.aspx

Before you install Cisco CNAP, you must:

- Set up and configure network resources and services.
- Install and configure Microsoft Windows Azure Pack.
- Install and configure Cisco Application Centric Infrastructure plugins for Microsoft System Center Virtual Machine Manager and Hyper-V.
- Set up the environment and target virtual machines.
- Install and configure Microsoft Service Bus 1.1.
- Add the VMM Service into a Local Trust with the Cisco CNAP Admin API server.

Caution

Every time you install Cisco CNAP, the database is recreated. To preserve your data, you should always backup your database before reinstalling Cisco CNAP.

## **Setting Up and Configuring Network Resources and Services**

Before you install Cisco CNAP, you should:

- Build the data center infrastructure—Refer to the *Cisco Cloud Architecture for the Microsoft Cloud Platform: Infrastructure Foundation Guide, Release 1.0* for detailed information on building data centers using physical components to implement compute, storage, and data center networking to create a pool of resources that are then used to offer services to tenants.
- Configure specific services—The services that are supported by the Cisco Cloud Architecture for the Microsoft Cloud Platform architecture include Infrastructure as a Service (IaaS) with Zinc Container, Database as a Service (DBaaS), Disaster Recovery as a Service (DRaaS), etc. You must set up these services before you use Cisco CNAP to configure access to them. See Table 2-1 in the Preface for:
  - Specific configuration requirements for these services in the various configuration documents.
  - More information on using Cisco CNAP to configure access to these services, see Cisco Cloud Network Automation Provisioner for the Microsoft Cloud Platform—Admin Portal Guide, Release 1.1.

## **Installing and Configuring Microsoft Windows Azure Pack**

Microsoft WAP must be installed before installing Cisco CNAP. This document does not discuss the installation of Microsoft WAP. The basic prerequisites for Microsoft WAP are:

- Windows Server 2012 R2 and Patches
- Microsoft SQL Server
- System Center 2012 R2

For comprehensive information on Microsoft WAP prerequisites and installation, see:

 Windows Azure Pack for Windows Server https://technet.microsoft.com/en-us/library/dn296435.aspx

In particular, see:

- Windows Azure Pack installation checklist https://technet.microsoft.com/en-us/library/dn469338.aspx
- Windows Azure Pack system requirements overview https://technet.microsoft.com/en-us/library/dn296442.aspx

## **Useful Microsoft Windows Azure Pack References**

The following sources may provide useful information about Microsoft WAP:

- WAP Wiki—Source for general information on Microsoft WAP http://social.technet.microsoft.com/wiki/contents/articles/20689.the-azure-pack-wiki-wapack.aspx
- Building Clouds Blog—Maintained by the Windows Server & System Center Customer Advisory Team.
  - Overview of WAP on the blog http://blogs.technet.com/b/privatecloud/archive/2013/12/20/building-clouds-windows-azure-p ack-blog-post-overview.aspx
  - Installing and Configuring Series http://blogs.technet.com/b/privatecloud/archive/2013/12/06/windows-azure-pack-installing-a mp-configuring-series.aspx
  - Troubleshooting Installation and Configuration of WAP—Introduction http://blogs.technet.com/b/privatecloud/archive/2013/11/05/troubleshooting-configuration-ofwindows-azure-pack.aspx
- PLA—Important as the IaaS Fabric and Fabric Management PLAs are the root source for SPRA and Fast Track.
  - Overview http://blogs.technet.com/b/privatecloud/archive/2014/04/28/iaas-product-line-architecture-ava ilable-for-download.aspx
  - Deployment Guide https://gallery.technet.microsoft.com/Infrastructure-as-a-ecf1cc0b
  - Cisco Fast Track—Provides extensive step-by-step instructions http://www.cisco.com/c/en/us/solutions/data-center-virtualization/microsoft-applications-on-c isco-ucs/index.html

Г

## Installing and Configuring Cisco Application Centric Infrastructure Plugins for Microsoft System Center Virtual Machine Manager and Hyper-V

To enable the Microsoft System Center Virtual Machine Manager (SCVMM) to communicate with the Cisco Application Policy Infrastructure Controller (APIC), every host in your Hyper-V cluster must run the Hyper-V plugin and you also must install the SCVMM plugin. Do not use the Cisco Application Centric Infrastructure (ACI) Resource Provider for WAP.

Cisco ACI is a next-generation data center fabric infrastructure designed using an application policy model, allowing the entire data center infrastructure to better align with application delivery requirements and business policies of an organization. Integrating with Microsoft Windows-based application servers running the Microsoft Hyper-V hypervisor, Cisco ACI provides tight integration between physical and virtual application environments.

Cisco extends the Cisco ACI policy framework to the Microsoft Windows Server Hyper-V with Microsoft System Center and Microsoft Azure Pack.

## Integrating Cisco Application Centric Infrastructure with Microsoft Hyper-V

The Cisco APIC integrates with a SCVMM instance to transparently extend the Cisco ACI policy framework to Microsoft Hyper-V workloads. The Cisco APIC uses Application Network Profiles (ANPs) to represent the Cisco ACI policy. The ANPs model the logical representation of all components of the application and its interdependencies on the Cisco ACI fabric. After these ANPs are defined in the Cisco APIC, the integration between Microsoft SCVMM and the Cisco APIC helps ensure that these network policies can be applied to Microsoft Hyper-V workloads. The network policies and logical topologies (VLANs, subnets, etc.) that have traditionally-dictated application designs are now applied based on the ANP through the Microsoft APIC.

The Cisco ACI service plugin helps enable management of network infrastructure through the APIC REST API. The Cisco APIC integrates with Microsoft SCVMM to simplify workload connectivity. To connect Windows Server Hyper-V workloads to the Cisco ACI fabric, the virtualization administrator simply needs to associate the virtual machines with the virtual machine networks created by the Cisco APIC that appear under the logical switch in Hyper-V.

The following summarizes the steps involved:

- Install the APIC SCVMM Agent on SCVMM.
- Configure APIC IP Settings with APIC credentials on the SCVMM Agent.
- Generate the APIC Hyper-V Agent OpFlex certificate.
- Add the OpFlex certificate policy to APIC.
- Install the APIC Hyper-V Agent on the Hyper-V server.
- Verify the APIC SCVMM Agent installation on SCVMM.
- Verify the APIC Hyper-V Agent installation on the Hyper-V server.
- Create SCVMM Domain Profiles.
- Verify the SCVMM VMM Domain and SCVMM VMM.
- Deploy the logical switch to the host on SCVMM.

For more information, see:

• Cisco Application Centric Infrastructure and Microsoft SCVMM and Azure Pack http://www.cisco.com/c/en/us/solutions/collateral/data-center-virtualization/application-centric-inf rastructure/white-paper-c11-732080.html

- Cisco ACI with Microsoft SCVMM http://www.cisco.com/c/en/us/td/docs/switches/datacenter/aci/apic/sw/1-x/virtualization/b\_ACI\_V irtualization\_Guide/cisco\_\_\_\_aci\_\_\_with\_microsoft\_scvmm.html
- Cisco Cloud Architecture for the Microsoft Cloud Platform: Infrastructure Foundation Guide, Release 1.0 http://www.cisco.com/c/en/us/td/docs/solutions/Service\_Provider/CCAMCP/1-0/Foundation/CCA

## **Setting Up the Environment and Target Virtual Machines**

MCP1 Foundation.html

For information on setting up the environment for Microsoft WAP including specific guidelines on allocating virtual machines (VMs), refer to:

- Microsoft Service Provider Reference Architecture:
  - SPRA Foundation—Converged Infrastructure http://download.microsoft.com/download/9/7/B/97BC02C7-3E93-4DBE-BE31-CA7E6C80B0 5E/SPRA v2 1 - MT - Foundation - Converged Infrastructure.docx
  - Service Provider Reference Architecture—Desktop Hosting Using RDSH http://download.microsoft.com/download/A/3/0/A30480C9-86D3-4535-96D8-2BEEB1DA9E 1D/Service Provider Reference Architecture - Desktop Hosting using RDSH.docx
  - Service Provider Reference Architecture—Database Hosting Using SQL 2014 http://download.microsoft.com/download/0/8/A/08AC4D77-C66B-4749-89AD-6AC74E79B5 9B/Service Provider Reference Architecture - Database Hosting using SQL Server 2014.docx
- FlexPod Datacenter with Microsoft Private Cloud Fast Track 4.0 and Cisco Nexus 9000 Series Switches Design Guide http://www.cisco.com/c/en/us/td/docs/unified\_computing/ucs/UCS\_CVDs/flexpod\_mspc40\_cmode\_n9k\_design.html
- FlexPod Datacenter with Microsoft Private Cloud Fast Track 4.0 and Cisco Nexus 9000 Series Switches Deployment Guide https://www.cisco.com/c/dam/en/us/td/docs/unified\_computing/ucs/UCS\_CVDs/flexpod\_mspc40\_cmode\_n9k.pdf

Note

Cisco CNAP software is installed on the Admin Portal server, Tenant Portal server, and CNAP Backend server. CNAP Backend can be installed on the Admin API server.

## **Installing and Configuring Microsoft Service Bus 1.1**

During or after WAP installation, you must install and configure Microsoft Service Bus 1.1, which is not installed during a default WAP installation.

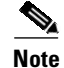

Microsoft Service Bus 1.1 should be installed on the Admin API server.

The Microsoft Service Bus 1.1 can be downloaded using the Microsoft Web Platform Installer and can be found in the same location as all the other WAP components.

**Step 1** Run the Service Bus Configurator.

You see the following screen.

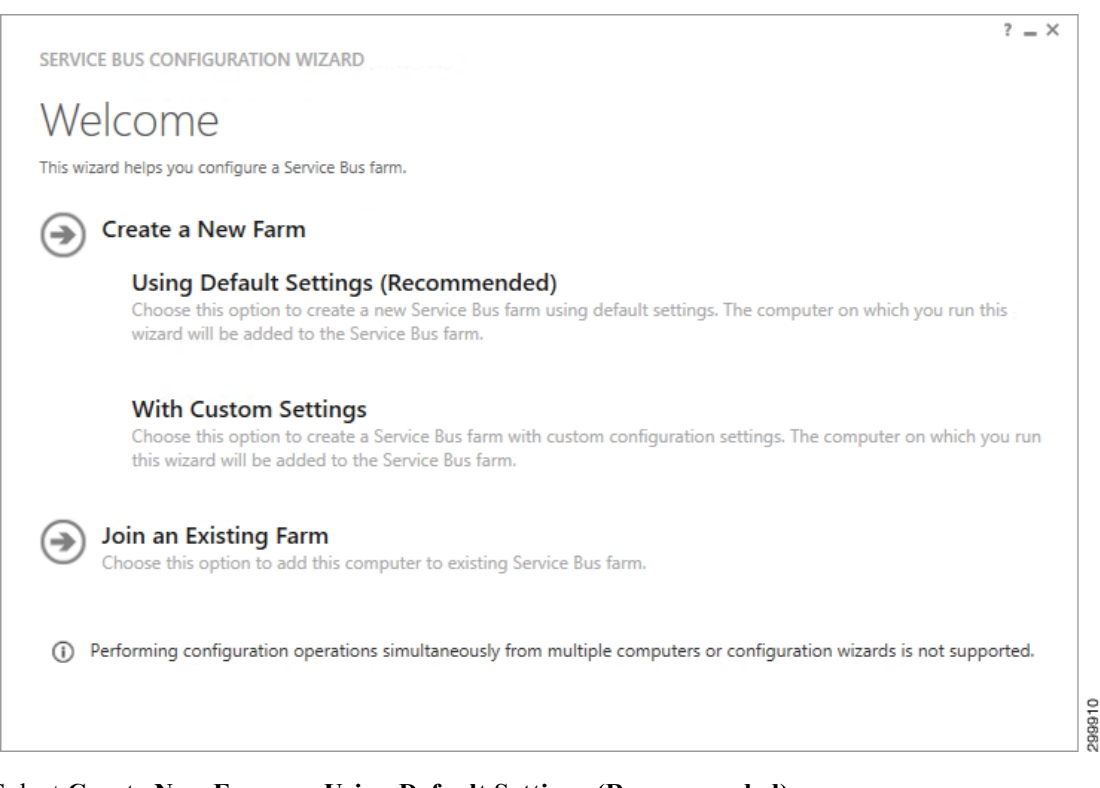

#### Figure 1-1 Service Bus Configuration Wizard

Step 2 Select Create New Farm -> Using Default Settings (Recommended).

You see the following screen.

| 5                                               |                                                                  |                |
|-------------------------------------------------|------------------------------------------------------------------|----------------|
| Provide mandatory configuration parameters that | are required for creating databases and run services in the Serv | /ice Bus farm. |
| Configure Farm Databases                        |                                                                  |                |
| SQL SERVER INSTANCE                             |                                                                  |                |
| wapdb\wapdb                                     | Test Connection                                                  |                |
| <ul> <li>Advanced Options</li> </ul>            |                                                                  |                |
| Enable SSL connection with SQL Server instance  | ce                                                               |                |
| AUTHENTICATION                                  |                                                                  |                |
| O Windows Authentication                        |                                                                  |                |
| <ul> <li>SQL Server Authentication</li> </ul>   |                                                                  |                |
| User Name                                       |                                                                  |                |
| sa                                              |                                                                  |                |
| Password                                        |                                                                  |                |
| •••••                                           |                                                                  |                |
|                                                 |                                                                  |                |
| Configure Message Container Datab               | base                                                             |                |
|                                                 |                                                                  |                |

Figure 1-2 New Farm Configuration – 1 of 2

- Step 3 In the SQL Server Instance field, enter your WAP DB Instance.
- Step 4 Select Advanced Options and select either Windows Authentication or SQL Server Authentication.
- **Step 5** Scroll down so you see the following screen.

| New F                                                                                                    | arm Configuration                                                                                                    |
|----------------------------------------------------------------------------------------------------|----------------------------------------------------------------------------------------------------|
| Provide mandato                                                                                                    | ry configuration parameters that are required for creating databases and run services in the Service Bus farm,                                                                    |
| Configure Se                                                                                                    | ervice Account                                                                                                    |
| User account und<br>same account wil                                                                                 | ler which the services will run (RunAs Account) using the format 'domain\user' or 'user@domain'. Credentials for the<br>I be required every time you join a computer to the farm. |
| USER ID                                                                                                    |                                                                                                    |
| administrator                                                                                                    | @CONTOSO                                                                                                    |
|                                                                                                    |                                                                                                    |
| PASSWORD                                                                                                    |                                                                                                    |
| PASSWORD                                                                                                    |                                                                                                    |
| PASSWORD                                                                                                    |                                                                                                    |
| Certificate G                                                                                                    | eneration Key                                                                                                    |
| PASSWORD Certificate G This key will be re                                                                           | equired every time you join a computer to the farm.                                                                                                    |
| PASSWORD<br>Certificate G<br>This key will be re                                                                     | equired every time you join a computer to the farm.                                                                                                    |
| Certificate G<br>This key will be re<br>CONFIRM CERTI                                                                | equired every time you join a computer to the farm.                                                                                                    |
| PASSWORD Certificate G This key will be re CONFIRM CERTII                                                            | equired every time you join a computer to the farm.                                                                                                    |
| PASSWORD<br>Certificate G<br>This key will be re<br>CONFIRM CERTII<br>CONFIRM CERTII                                 | equired every time you join a computer to the farm.                                                                                                    |
| PASSWORD<br>Certificate G<br>This key will be re<br>CONFIRM CERTIN<br>CONFIRM CERTIN<br>Enable firev<br>Configure Se | equired every time you join a computer to the farm.  FICATE GENERATION KEY  wall rules on this computer  ervice Bus Namespace                                                     |

**Step 6** Enter a Password and the Certificate Generation Key (and confirm the key).

Step 7Click the right arrow (->) and click Okay.Cisco CNAP will configure the proper Service Bus Name Space (SBNameSpace) when it is installed.

# Adding the VMM Service into a Local Trust with the Cisco CNAP Admin API Server

The VMM Service needs to be added into a local trust with the Cisco CNAP Admin API server. The VMM Service can be the SCVMM host or the VMM Cluster role if configured.

For example:

winrm set winrm/config/client @{TrustedHosts="IP/Hostname of VMM Service"}

# **Overview of Cisco Cloud Network Automation Provisioner Installation**

This section describes the installation and initial setup of the Cisco CNAP, which includes:

- Installing the Cisco Cloud Network Automation Provisioner
- Installing the Cisco NSO
- Connecting Cisco CNAP to the Cisco NSO

Post-installation verification procedures are also outlined.

## **Cisco Cloud Network Automation Provisioner Software Components and Pre**requisites

Table 1-1 lists the Cisco CNAP components and prerequisites. This document only describes the installation of the Cisco CNAP Admin Portal, Tenant Portal, and Backend Service.

Note

Cisco CNAP software is installed on the Admin Portal server, Tenant Portal server, and CNAP Backend server. CNAP Backend can be installed on the Admin API server.

Note

The basic prerequisites for Microsoft WAP are: -Windows Server 2012 R2 and Patches -Microsoft SQL Server -System Center 2012 R2 For more information, see Installing and Configuring Microsoft Windows Azure Pack.

 Table 1-1
 ??Cisco CNAP Components and Prerequisites??

| Component               | Description                              | Prerequisites                                                            |
|-------------------------|------------------------------------------|--------------------------------------------------------------------------|
| Cisco<br>CNAP<br>Admin  | Cisco CNAP WAP Admin Portal<br>Extension | Microsoft WAP: Admin Site                                                |
|                         |                                          | Microsoft WAP: Prerequisites                                             |
| Cisco                   | Cisco CNAP WAP Tenant Portal             | Microsoft WAP: Tenant Site                                               |
| CISCO<br>CNAP<br>Tenant | Extension                                | Microsoft WAP: Tenant Public API                                         |
|                         |                                          | Microsoft WAP: Prerequisites                                             |
|                         | Cisco CNAP Backend:                      | Microsoft WAP: Admin API                                                 |
|                         | RP REST API                              | Microsoft WAP: Prerequisites                                             |
| API and<br>Provisioner  | Data Center Provisioner                  | Service Bus 1.1 for Windows Server (do not integrate with Microsoft WAP) |
|                         |                                          | Microsoft Service Provider Foundation (URL and Service Account)          |

Г

| Cisco<br>CNAP<br>Database                     | Cisco CNAP Database                                            | Microsoft SQL Server: Versions supported in a<br>Microsoft WAP deployment |
|-----------------------------------------------|----------------------------------------------------------------|---------------------------------------------------------------------------|
| Cisco Network<br>Service Orchestrato<br>(NSO) | Cisco Network Services Orchestrator<br>(NSO) Enabled by Tail-f | RHEL Server/CentOS Server 6.5-7<br>Java JDK 1.8.45+                       |

#### Table 1-1 ??Cisco CNAP Components and Prerequisites??

#### Figure 1-4 shows the interrelationships of the various components.

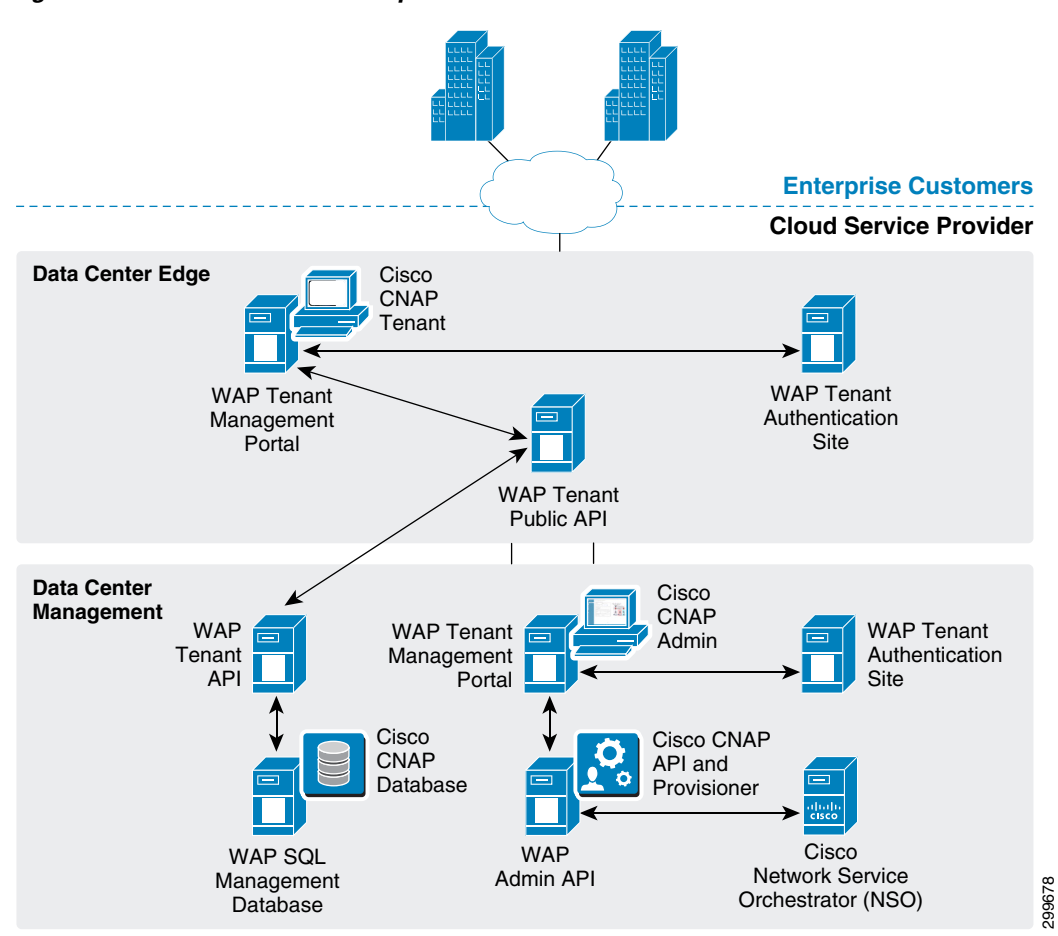

#### Figure 1-4 Cisco CNAP Components

# **Installing the Cisco Cloud Network Automation Provisioner**

<u>A</u> Caution

Every time you install Cisco CNAP, the database is recreated. To preserve your data, you should always backup your database before reinstalling Cisco CNAP.

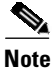

You can use the VBScript script packaged with Cisco CNAP to install it. The advantage of using a script is that you can specify various parameters, such as run in quiet mode, produce logs that can be useful in debugging installation issues, etc. For more information, see Appendix A—Using a Script to Install Cisco Cloud Network Automation Provisioner.

**Step 1** Double-click the **CiscoCloudNetworkAutomationProvisioner.msi** Windows installer package. This can be run with any of the normal msi switches or can be launched with the msiexec command with any of the normal switches. Logging can be enabled with any of these options.

You see the Network Setup Wizard Welcome screen.

Figure 1-5 Network Setup Wizard Welcome Screen

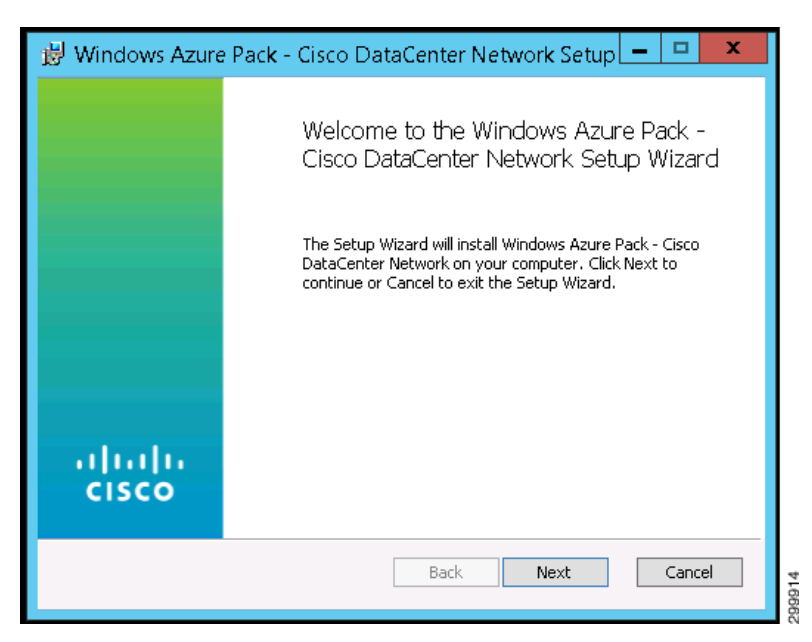

Step 2 Click Next.

You see the End-User License Agreement screen, which has two sections you should read.

The first section is the Supplemental End User License Agreement (SEULA), the first part of which is shown in the screen below.

Г

| 闄                     | Cisco Cloud Network Automation Provisioner Setup                                                                                                    | x   |
|-----------------------|----------------------------------------------------------------------------------------------------|-----|
| Er                    | nd-User License Agreement<br>Please read the following license agreement carefully                                                                                                    |     |
| F                     | Dear Customer,                                                                                                    | ^   |
| -<br>1<br>1<br>1<br>1 | This Supplemental End User License Agreement ("SEULA") contains<br>additional terms and conditions for the Software Product licensed<br>under the End User License Agreement ("EULA") between you and<br>Cisco (collectively, the "Agreement"). Capitalized terms used in<br>this SEULA but not defined will have the meanings assigned to<br>them in the EULA. To the extent that there is a conflict between the<br>terms and conditions of the EULA and this SEULA, the terms and | ~   |
|                       | ] I accept the terms in the License Agreement                                                                                                    |     |
|                       | Print Back Next Can                                                                                                    | cel |

Figure 1-6 Supplemental End User License Agreement

Scroll down to see the second section, the End User License Agreement (EULA), the first part of which is shown in the screen below.

Figure 1-7 End User License Agreement

| 👸 Cisco Cloud Network Automation Provisioner Setup 📃 💻                                                                                                    | x |
|----------------------------------------------------------------------------------------------------|---|
| End-User License Agreement Please read the following license agreement carefully                                                                                                    |   |
| IMPORTANT: PLEASE READ THIS END USER LICENSE AGREEMENT<br>CAREFULLY. IT IS VERY IMPORTANT THAT YOU CHECK THAT YOU<br>ARE PURCHASING CISCO SOFTWARE OR EQUIPMENT FROM AN<br>APPROVED SOURCE AND THAT YOU, OR THE ENTITY YOU REPRESENT<br>(COLLECTIVELY, THE "CUSTOMER") HAVE BEEN REGISTERED AS THE<br>END USER FOR THE PURPOSES OF THIS CISCO END USER LICENSE<br>AGREEMENT. IF YOU ARE NOT REGISTERED AS THE END USER YOU<br>HAVE NO LICENSE TO USE THE SOFTWARE AND THE LIMITED<br>WARRANTY IN THIS END USER LICENSE AGREEMENT DOES NOT<br>APPLY. ASSUMING YOU HAVE PURCHASED FROM AN APPROVED<br>SOURCE, DOWNLOADING, INSTALLING OR USING CISCO OR CISCO-<br>SUPPLIED SOFTWARE CONSTITUTES ACCEPTANCE OF THIS |   |
| Print Back Next Cance                                                                                                    |   |

Step 3 Click the box to accept the terms of the license agreement and click Next.You see the Install Features screen.

299916

| 😸 Windows Azure Pack - Cisco DataCenter Network Install Features 💌                    |
|---------------------------------------------------------------------------------------|
| Install Features                                                                      |
| Select Features to Install                                                            |
| 🗌 Install Admin Site                                                                  |
| Install the Cisco Datacenter Admininistrator Site Extension for Windows Azure Pack    |
| Install Tenant Site                                                                   |
| Install the Cisco Datacenter Tenant Site Extension for Windows Azure Pack             |
| Install Backend Service                                                               |
| Install the Cisco Datacenter Backend Service (RESTful APIs) for Windows Azure<br>Pack |
|                                                                                       |
| Back Next Cancel                                                                      |

Figure 1-8 Install Features Screen

Note

If you initially install only one or two features rather than all three, you cannot rerun the installer to install the remaining feature(s) you did not initially install. You must first remove the initial installation. For more information, see Removing an Installation.

Note

If you did a WAP express install so that all three of these features will run on the same server, then you **must** install all three features at the same time. If the Tenant Site will run on one server and the Admin Site and Backend Service will be installed on a separate server, then install the Tenant Site first on its server, then simultaneously install both the Admin Site and the Backend Service on their own server.

## **Installing the Tenant Site**

Step 1 If you select Install Tenant Site and click Next, you see the Ready to Install screen.

Γ

| 揚 Windows Azure Pack - Cisco DataCenter Network Setup 🗕 🗖 🗙                                                                                 |
|----------------------------------------------------------------------------------------------------|
| Ready to install Windows Azure Pack - Cisco DataCenter Netw                                                                                 |
| Click Install to begin the installation. Click Back to review or change any of your installation settings. Click Cancel to exit the wizard. |
| Back Install Cancel                                                                                                    |

### Figure 1-9 Ready to Install Screen

### Step 2 Click Install.

You see a screen with a status bar and messages indicating the progress of the installation.

## Figure 1-10 Installation Progress Screen

| 😸 Windows Azure Pack - Cisco DataCenter Network Setup 🗕 🗖 🗙                                   |  |
|-----------------------------------------------------------------------------------------------|--|
| Installing Windows Azure Pack - Cisco DataCenter Network                                      |  |
| Please wait while the Setup Wizard installs Windows Azure Pack - Cisco DataCenter<br>Network. |  |
| Status: Registering Cisco DataCenter Resource Provider                                        |  |
|                                                                                               |  |
|                                                                                               |  |
|                                                                                               |  |
|                                                                                               |  |
|                                                                                               |  |
| Back Next Cancel                                                                              |  |

When installation finishes, you see the Installation Complete screen.

L

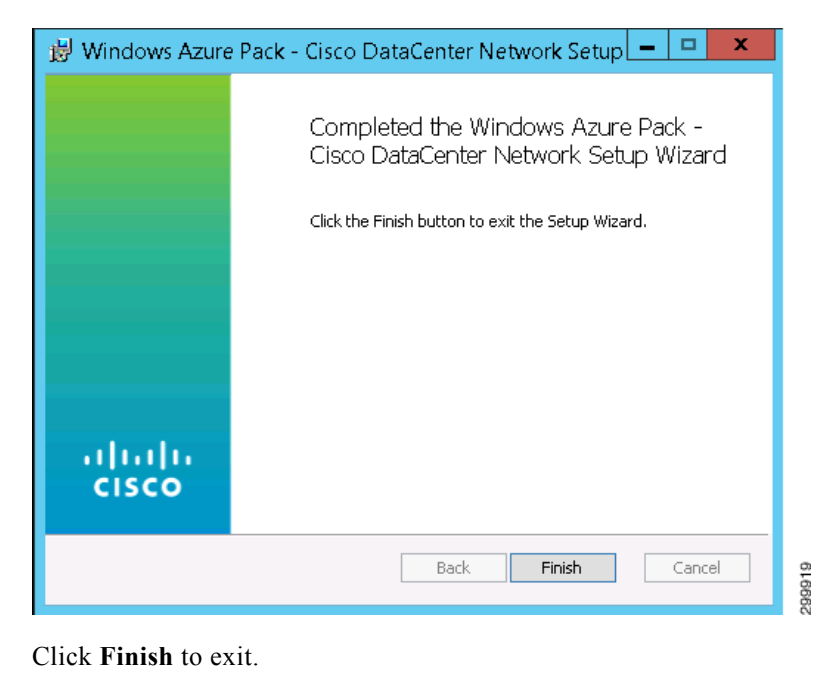

#### Figure 1-11 Installation Complete Screen

## **Installing the Admin Site**

Step 3

Step 1 If you select Install Admin Site and click Next, you see the Ready to Install screen.

Figure 1-12 Ready to Install Screen

| 😸 Windows Azure Pack - Cisco DataCenter Network Setup 💻 💌                                                                                   |
|----------------------------------------------------------------------------------------------------|
| Ready to install Windows Azure Pack - Cisco DataCenter Netw                                                                                 |
| Click Install to begin the installation. Click Back to review or change any of your installation settings. Click Cancel to exit the wizard. |
|                                                                                                    |
|                                                                                                    |
| Back Install Cancel                                                                                                    |

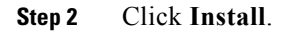

Γ

When installation finishes, you see the Installation Complete screen.

|       | Completed the Windows Azure Pack -<br>Cisco DataCenter Network Setup Wizard |
|-------|-----------------------------------------------------------------------------|
|       | Click the Finish button to exit the Setup Wizard.                           |
|       |                                                                             |
| de de |                                                                             |
| cisco |                                                                             |
|       | Back <b>Finish</b> Cancel                                                   |

Figure 1-13 Installation Complete Screen

## **Installing the Backend Service**

Step 3

Step 1 If you select Install Backend Service, when you click Next you see the Prerequisite Check screen.

L

| 😸 Windows Azure Pack - Cisco D      | ataCenter Network Prerequisite Ch 🗙 |
|-------------------------------------|-------------------------------------|
| Prerequisite Check                  |                                     |
| Prerequisite Check for Installation |                                     |
| Prerequisites                       |                                     |
| Windows Server 2012 Installed       |                                     |
| .NET Framework 4.0 Full Installed   |                                     |
| IIS (W3SVC) Installed               |                                     |
| IIS (W3SVC) Installed and Verified  |                                     |
|                                     |                                     |
|                                     |                                     |
|                                     |                                     |
|                                     |                                     |
|                                     |                                     |
|                                     | Back Next Cancel                    |
|                                     |                                     |

#### Figure 1-14 Prerequisite Check Screen

If one or more prerequisites are not met, you see error messages. Ensure all prerequisites are met before continuing.

## Step 2 Click Next.

You see the SQL Server Connection screen.

## Figure 1-15 SQL Server Connection Screen

| 😸 Cisco Cloud Network Auto                                 | omation Provisioner SQL Server Connec 💌 |
|------------------------------------------------------------|-----------------------------------------|
| SQL Server Connection<br>Establish and Verify SQL Server C | ionnection                              |
| SQL Server:                                                |                                         |
| SQL Authentication                                         |                                         |
| Username                                                   |                                         |
| Password:                                                  |                                         |
| Test SQL Connection                                        |                                         |
|                                                            | Back Next Cancel                        |
|                                                            |                                         |

- **Step 3** Complete the following fields:
  - SQL Server:—Enter the SQL connection string in the form SQL server name\SQL instance.
  - SQL Authentication is the only option and is preselected.

- Username:—Enter your user ID for SQL authentication.
- Password:—Enter your password for SQL authentication.

## Step 4 Click Test SQL Connection.

If the connection fails, you see the Retry Inputs. Connection Failed message.

Figure 1-16 SQL Server Connection Screen – Connection Failed Message

| 😸 Cisco Cloud Network Automation Provisioner SQL Server Connec 💌    |
|---------------------------------------------------------------------|
| SQL Server Connection<br>Establish and Verify SQL Server Connection |
| SQL Server:<br>cmaterno-dev1\WAP                                    |
| SQL Authentication                                                  |
| Username:                                                           |
| Password:                                                           |
| Test SQL Connection Retry Inputs. Connection Failed.                |
| Back Next Cancel                                                    |

Step 5 Reenter the required information and click Test SQL Connection.

If you have entered the correct information, you see the Connection Succeeded message.

Figure 1-17 SQL Server Connection Screen – Connection Succeeded Message

| 🗒 Cisco Cloud Network Automation Provisioner SQL Server Connec      |
|---------------------------------------------------------------------|
| SQL Server Connection<br>Establish and Verify SQL Server Connection |
| SQL Server:<br> cmaterno-dev1\WAP                                   |
| SQL Authentication Username:                                        |
| Password:                                                           |
| Test SQL Connection Connection Succeeded.                           |
| Back Next Cancel                                                    |

Step 6 When you see the Connection Succeeded message, click Next.

I

You see the Create Service User screen.

For security reasons, you must create a service user with credentials that are different than the Microsoft WAP credentials (in addition, the username **cannot** have a hyphen [-] in it).

| Figure 1-18 | Create Service | User Screen |
|-------------|----------------|-------------|
|-------------|----------------|-------------|

| B Cisco Cloud Network Automation Provisioner Install Features | ×    |
|---------------------------------------------------------------|------|
| Create Service User                                           |      |
| Create a Service User for the Cisco Network Backend Service   |      |
|                                                               |      |
| Username:                                                     |      |
|                                                               |      |
| Password:                                                     |      |
|                                                               |      |
|                                                               |      |
|                                                               |      |
| Verify Passwords Match Passwords do not match.                |      |
| Validate Credentials                                          |      |
|                                                               |      |
| Back Next Cancel                                              | u    |
|                                                               | 0000 |

**Step 7** Complete the following fields (the installer automatically checks to ensure the user name is unique):

- Username:—Enter a username (the username cannot have a hyphen [-] in it).
- **Password:**—Enter a password.
- Enter Password Again:—Reenter the password.
- Step 8 Click Verify Passwords Match. If they do not, you see the message Passwords do not match.

| 闦 | Cisco Cloud Network Automation Provisioner Install Features |
|---|-------------------------------------------------------------|
| C | reate Service User                                          |
|   | Create a Service User for the Cisco Network Backend Service |
|   | Username:                                                   |
|   | Password:                                                   |
|   | Enter Password Again:                                       |
|   | Verify Passwords Match Passwords do not match.              |
|   | Validate Credentials                                        |
|   |                                                             |

Figure 1-19 Create Service User Screen—Passwords Do Not Match Message

#### **Step 9** Reenter the password and click **Verify Passwords Match**.

If the passwords match, you see the message Passwords entered are the same.

## Figure 1-20 Create Service User Screen – Passwords Match Message

| 闄  | Cisco Cloud Network Automation Provisioner Install Features                                                                            |
|----|----------------------------------------------------------------------------------------------------|
| Ci | reate Service User<br>Create a Service User for the Cisco Network Backend Service                                                      |
|    | Username:<br>cnapuser<br>Password:<br>enter Password Again:<br>enter Password Again:<br>Verify Passwords Match<br>Validate Credentials |
|    | Back Next Cancel                                                                                                    |

- **Step 10** Click **Validate Credentials**. If the credentials are correct, you see the message Credentials are validated. If the credentials are not valid, the installer will time out and you will see a message indicating the issue:
  - Password does not pass complexity check.
  - User already exists at target.
  - Credentials are invalid.
  - Unable to verify.

I

If there is an error, correct the relevant item and again click Validate Credentials.

x 諣 Cisco Cloud Network Automation Provisioner Install Features Create Service User Create a Service User for the Cisco Network Backend Service Username: cnapuser Password: ..... Enter Password Again: \*\*\*\*\*\*\*\* Verify Passwords Match Passwords entered are the same. Credentials are validated. Validate Credentials Back Next Cancel 999928

## Figure 1-21 Create Service User Screen—Credentials are Validated Message

### Step 11 Click Next.

You see the Ready to Install screen.

| 🗒 Windows Azure Pack - Cisco DataCenter Network Setup 😑 🗖 🗙                                                                                 |
|----------------------------------------------------------------------------------------------------|
| Ready to install Windows Azure Pack - Cisco DataCenter Netw                                                                                 |
| Click Install to begin the installation. Click Back to review or change any of your installation settings. Click Cancel to exit the wizard. |
|                                                                                                    |
| Back Install Cancel                                                                                                    |

#### Figure 1-22 Ready to Install Screen

## Step 12 Click Install.

You see a screen with a status bar and messages indicating the progress of the installation.

Γ

299917

| Window                  | s Azure Pack - Cisco DataCenter Network Setup 🗕 🗖 🗙                   |
|-------------------------|-----------------------------------------------------------------------|
| Instaning               | WINDOWS AZURE PACK - LISCO DATAGENTER NETWORK                         |
| Please wait<br>Network, | while the Setup Wizard installs Windows Azure Pack - Cisco DataCenter |
| Status:                 | Configuring SQL Server                                                |
|                         |                                                                       |
|                         |                                                                       |
|                         |                                                                       |
|                         |                                                                       |
|                         | Back Next Cancel                                                      |

Figure 1-23 Installation Progress Screen

When installation finishes, you see the Installation Complete screen.

## Figure 1-24 Installation Complete Screen

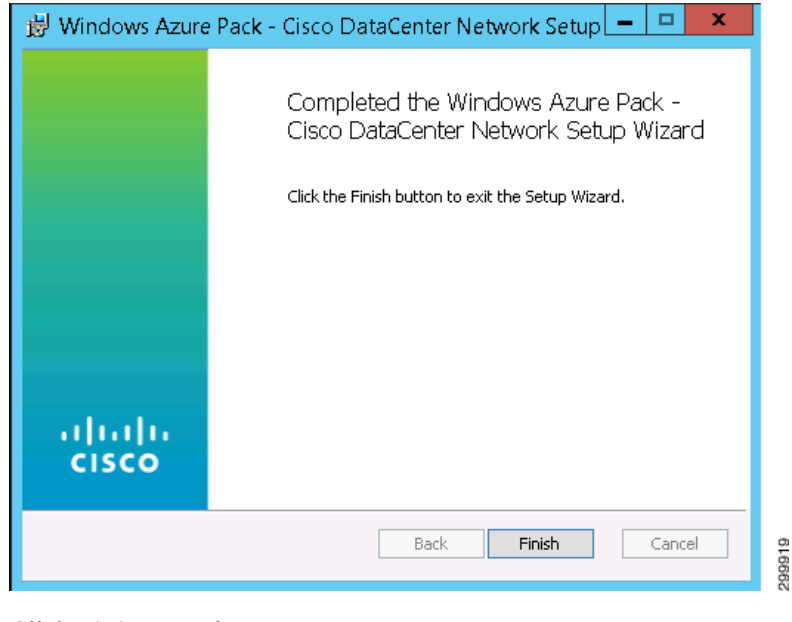

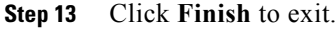

# **Post-installation Set Up Procedures**

After installing Cisco CNAP, either using the installer GUI or the script described in Appendix A—Using a Script to Install Cisco Cloud Network Automation Provisioner you must complete the following post-installation procedures:

- Run the RegisterRP.ps1 file to register the resource provider.
- Log in to the Admin Portal and configure the global settings for the system.
- Start the Cisco.Network.Provisioner Windows Service.

## **Running the RegisterRP.ps1 File**

You must run the RegisterRP.ps1 file via Windows PowerShell on the AdminAPI server to register the resource provider. The installer does not automatically do this.

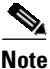

The Cisco CNAP Admin site runs on port 30040 for HTTP and port 30041 for HTTPS communication.

## **Configuring Global Settings for the System**

Note

At this point, you are only required to enter the three Microsoft Service Provider Foundation (SPF) Connection settings, which let you connect to the SPF server to retrieve clouds. However we recommend that you set all global system parameters at this time.

Before you begin configuring global settings, complete the steps in the following sections as you will need this information to complete some fields

- Creating the Cisco CSR 1000V Template Used by Cisco CNAP
- Creating the Citrix NetScaler VPX Template Used by Cisco CNAP

## Creating the Cisco CSR 1000V Template Used by Cisco CNAP

To create the Cisco CSR 1000V template:

- **Step 1** Obtain a supported Cisco CSR 1000V.
- **Step 2** Copy the ISO image into the library ISO location of the targeted VMM and refresh the library.
- **Step 3** Create a virtual machine with a blank virtual hard disk using the following configuration parameters (if not specified, the default configuration will be used):
  - General hardware configuration:
    - One (1) CPU

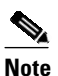

You can configure two (2) or four (4) CPUs. Cisco CNAP supports only one template and all Cisco CSR 1000Vs will be instantiated from the one template. See: http://www.cisco.com/c/en/us/products/collateral/routers/cloud-services-router-1000v-seri es/datasheet-c78-733443.html.

Г

- 4 GB memory
- Hardware bus configuration:
  - Virtual hard disk type is fixed and size is 8GB
  - Virtual DVD driver connecting to the Cisco CSR 1000V ISO you provided
- Hardware network adapters configuration:
  - Add seven (7) additional network adapters and change all eight (8) adapters' MAC addresses to static.
- Advanced hardware configuration:
  - Enable high availability and set priority to High.
  - Change CPU priority to High.
  - Change Memory weight to High.
- **Step 4** Boot the virtual machine and follow the prompt to create a default (blank) configuration for the Cisco CSR 1000V.
- **Step 5** Shut down the virtual machine and disconnect the ISO image from the virtual machine virtual DVD driver.
- **Step 6** In VMM, convert the virtual machine into a virtual machine template.

### Creating the Citrix NetScaler VPX Template Used by Cisco CNAP

To create the Citrix NetScaler VPX template:

- **Step 1** Download the Citrix NetScaler Virtual Appliance setup files:
  - a. In a web browser, go to http://www.citrix.com and click My Citrix.
  - **b.** Type your username and password.
  - c. Click Downloads.
  - d. In search downloads by Product, select NetScaler.
  - e. Under Virtual Appliances, click Netscaler VPX.
  - f. Copy the compressed file to your server.

#### **Step 2** Create the template:

- a. Extract the contents of the compressed file.
- **b.** There is a folder for Virtual Hard Disks that contains the VHD file, which by default is named "dynamic". You can rename it.
- **c.** Copy the VHD to the VMM library.
- d. Refresh the VMM library and ensure you see the new VHD.
- e. Right-click the VHD and select Create VM Template.
- f. Set the number of processor to two (2).
- g. Set the RAM to 2048.
- **h.** Be default there is only one network adapter. Add one more. The first network adapter is used for management connectivity and the second one is used for the data path.

- i. Change all adapters' (two total) MAC addresses to static.
- j. Set the VM to Highly Available.
- **k.** Finish the creation process.

In summary, you create a virtual machine template with the VHD file using the following configuration parameters (if not specified, the default configuration will be used):

- General hardware configuration:
  - Two (2) CPUs
  - 2 GB memory
- Hardware network adapters configuration:
  - Add one (1) additional network adapter and change all two (2) adapters' MAC addresses to static.
- Advanced hardware configuration:
  - Enable high availability and set priority to High.
  - Change CPU priority to High.
  - Change Memory weight to High.

## **Configuring Global System Settings**

Note

You only need to perform this step once.

**Step 1** On the Tenants tab, click the **Global Settings** tab.

You see the Global System Settings screen, as shown in the following screen.

Γ

| Servi            | ce Management Portal  | <b> ~</b>                    |                    |                                       | CMATERNO-DEV1\Administrator     |  |  |  |
|------------------|-----------------------|------------------------------|--------------------|---------------------------------------|---------------------------------|--|--|--|
|                  | ALL ITEMS             | cisco datacenter network     |                    |                                       |                                 |  |  |  |
|                  | CISCO DATACENTER NETW | Tenants Ne                   | twork Devices Shar | ed Services Address Pool Network Pool | Global Settings About           |  |  |  |
| 0                | WEB SITE CLOUDS       |                              |                    |                                       |                                 |  |  |  |
|                  | VM CLOUDS<br>3        | Global Setting               | Global Settings    |                                       |                                 |  |  |  |
| 卽                | SERVICE BUS CLOUDS    | System Ck                    | System Cloud       |                                       |                                 |  |  |  |
| <b>i</b> ;;      | SQL SERVERS           | Settings                     |                    |                                       |                                 |  |  |  |
| My               | MYSQL SERVERS         | Group Name Value Description |                    |                                       |                                 |  |  |  |
| ġ.               |                       | global searc                 | 6                  | http://do.0.co.7.0000/c.co040D        | UDI for the Misson & Caroline D |  |  |  |
| $\widehat{\Box}$ | TEAM ACCESS CONTROL   | MSFT SPF                     | SPFUser            | COSNA\Administrator                   | User Logon for the Microsoft Se |  |  |  |
|                  | PLANS<br>25           | MSFT SPF                     | Password           |                                       | Password for the Microsoft Ser  |  |  |  |
|                  | USER ACCOUNTS         | Auto Deploy                  | TokenId            | NjIIMGQxMDQtNzJmZi00ZTRh              | Valid Smart License Token for   |  |  |  |
|                  | 7                     | Auto Deploy                  | SmartLicProxy      | proxy-rtp-1.cisco.com                 | Host Name for the Proxy Serve   |  |  |  |
| 0                | 0                     |                              | 1 2 3 4 5          |                                       |                                 |  |  |  |
| <u>C</u>         | 5NINE CLOUD SECURITY  |                              |                    |                                       |                                 |  |  |  |
|                  | USER COSTS            |                              |                    |                                       |                                 |  |  |  |
|                  |                       |                              |                    |                                       |                                 |  |  |  |
|                  |                       |                              |                    |                                       |                                 |  |  |  |
|                  |                       |                              |                    |                                       |                                 |  |  |  |
|                  |                       |                              |                    |                                       |                                 |  |  |  |
| -                | NEW                   |                              |                    |                                       |                                 |  |  |  |
|                  |                       |                              |                    |                                       |                                 |  |  |  |

Figure 1-25 Global System Settings Screen

**Step 2** Move the cursor over the first row of the settings table and the row is highlighted, as shown in the following screen.

| ALL ITEMS<br>CISCO DATACENTER NETW<br>WEB STE CLOUDS<br>WM CLOUDS<br>SERVICE BUS CLOUDS<br>COL SERVICES | Cisco datac<br>Tenanis Netw<br>Global Settings<br>System Clou<br>Settings | center netwo       | rk<br>:d Services Address Pool Network Pool | Global Settings About           |  |  |  |  |  |
|----------------------------------------------------------------------------------------------------|---------------------------------------------------------------------------|--------------------|---------------------------------------------|---------------------------------|--|--|--|--|--|
| CISCO DATACENTER NETW                                                                                   | Tenants Netv<br>Global Settings<br>System Clou<br>Settings                | vork Devices Share | ed Services Address Pool Network Pool       | Global Settings About           |  |  |  |  |  |
|                                                                                                    | Global Settings<br>System Clou<br>Settings                                | Id                 |                                             |                                 |  |  |  |  |  |
|                                                                                                    | Global Settings<br>System Clou<br>Settings                                | ıd                 |                                             |                                 |  |  |  |  |  |
|                                                                                                    | System Clou<br>Settings                                                   | ıd                 |                                             |                                 |  |  |  |  |  |
|                                                                                                    | Settings                                                                  |                    |                                             |                                 |  |  |  |  |  |
|                                                                                                    |                                                                           |                    |                                             | Settings                        |  |  |  |  |  |
| MITSUL SERVERS                                                                                          | Group                                                                     | Name               | Value                                       | Description                     |  |  |  |  |  |
|                                                                                                    | global search                                                             |                    |                                             |                                 |  |  |  |  |  |
|                                                                                                    | MSFT SPF                                                                  | SPFUri             | https://10.0.63.7:8090/SC2012R              | URI for the Microsoft Service P |  |  |  |  |  |
| TEAM ACCESS CONTROL                                                                                     | MSFT SPF                                                                  | SPFUser            | COSNA\Administrator                         | User Logon for the Microsoft Se |  |  |  |  |  |
| PLANS<br>25                                                                                             | MSFT SPF                                                                  | Password           | ********                                    | Password for the Microsoft Ser  |  |  |  |  |  |
| USER ACCOUNTS                                                                                           | Auto Deploy                                                               | TokenId            | NjllMGQxMDQtNzJmZi00ZTRh                    | Valid Smart License Token for   |  |  |  |  |  |
| 7                                                                                                    | Auto Deploy                                                               | SmartLicProxy      | proxy-rtp-1.cisco.com                       | Host Name for the Proxy Serve   |  |  |  |  |  |
|                                                                                                    | 1 2 3 4 5                                                                 |                    |                                             |                                 |  |  |  |  |  |
| 5NINE CLOUD SECURITY                                                                                    |                                                                           |                    |                                             |                                 |  |  |  |  |  |
| USER COSTS                                                                                              |                                                                           |                    |                                             |                                 |  |  |  |  |  |

Figure 1-26 Global System Settings Screen – Row Highlighted

**Step 3** Click the highlighted row.

You see a pop-up window, as shown in the following screen.

| System Settin | gs                                                               |  | 2 |  |
|---------------|------------------------------------------------------------------|--|---|--|
| Category      |                                                                  |  |   |  |
| Setting:      | MSFT SPF                                                         |  |   |  |
| Name:         | SPFUri                                                           |  |   |  |
| Value:        | https://10.0.63.7:8090/SC2012R2/VMM/Microsoft.N                  |  |   |  |
| Description:  | escription: URI for the Microsoft Service Provider<br>Foundation |  |   |  |

Figure 1-27 Global System Settings Screen – Parameter Pop-up Window

- **Step 4** You can specify or change the value for the parameter. When you are finished, click **Change**. Click **Cancel** to return to the previous screen without entering/changing any values.
- Step 5 Highlight each row in turn and specify or change the value for each parameter in the pop-up windows. When you are finished with the parameters on the first screen, click 2 at the bottom of the screen to see the next set of values.

There are four screens where you can specify/change System Global Settings. Table 1-2 describes the various fields and their possible values.

| Table 1-2 | Global System Settings |
|-----------|------------------------|
| lable 1-2 | Global System Settings |

L

| Group          | Name                 | Sample Values <sup>1</sup>                                                                                                    | Description                                                                                                    |
|----------------|----------------------|----------------------------------------------------------------------------------------------------|----------------------------------------------------------------------------------------------------|
| MSFT<br>SPF    | SPFUri               | https://{ <i>spf-server-name</i> }:80<br>90/SC2012/{provider-service<br>}/{subscription-id}/Microsof<br>t.Management.Odata.svc/ | URI for the Microsoft Service Provider Foundation                                                                                                    |
| MSFT<br>SPF    | SPFUser              | <domain>\<user name=""></user></domain>                                                                                         | User logon for the Microsoft Service Provider Foundation                                                                                                    |
| MSFT<br>SPF    | Password             | ****                                                                                                    | Password for the Microsoft Service Provider Foundation                                                                                                    |
| Auto<br>Deploy | TokenID              | <token-string></token-string>                                                                                                   | Valid Smart License Token for Cisco CRS1000V auto<br>deployment                                                                                                    |
| Auto<br>Deploy | SmartLicProxy        |                                                                                                    | Host Name for the Proxy Server Used for Smart Licensing Validation                                                                                                    |
| Auto<br>Deploy | SmartLicProxyPort    |                                                                                                    | TCP Port for the Proxy Server Used for Smart Licensing Validation                                                                                                    |
| Auto<br>Deploy | PSHost               | n.n.n.n                                                                                                    | FQN/IP Address of System Center VMM Host                                                                                                    |
| Auto<br>Deploy | PSUser               | <domain>\<user name=""></user></domain>                                                                                         | User Logon for the Microsoft System Center VMM                                                                                                    |
| Auto<br>Deploy | PSPassword           |                                                                                                    | Password for the Microsoft System Center VMM                                                                                                    |
| Auto<br>Deploy | CSRVmTemplateName    | csr1000vfixeddisk                                                                                                    | Name of the Cisco CSR 1000V VM Template. For more information, see Creating the Cisco CSR 1000V Template Used by Cisco CNAP.                                                                                                    |
| Auto<br>Deploy | NSVmTemplateName     | netscaler1000vfixeddisk                                                                                                    | Name of the Citrix NetScaler VPX VM Template. For<br>more information, see Creating the Citrix NetScaler VPX<br>Template Used by Cisco CNAP.                                                                                                    |
| Auto<br>Deploy | ISODestinationFolder | vmm Library on VMM<br>management Server                                                                                         | Folder at the System Center VMM Host to hold Post deployment ISOs                                                                                                    |
|                |                      | For example:<br>VMMServ-er01\SEALibrary                                                                                         |                                                                                                    |
| Auto<br>Deploy | CSRUser              | admin                                                                                                    | Administrator User Logon set at BOOTSTRAP of the<br>Cisco CSR 1000V                                                                                                    |
| Auto<br>Deploy | CSRPassword          | ****                                                                                                    | Administrator Password set at BOOTSTRAP of the Cisco<br>CSR 1000V. You can change the password when initially<br>defining global settings. Follow good security practices to<br>set a secure password. However once you have onboarded<br>devices, you <b>cannot</b> change the password since that will<br>cause container creation to fail. |
| Auto<br>Deploy | NSUser               | nsroot                                                                                                    | Administrator User Logon at BOOTSTRAP of the Citrix<br>NetScaler VPX                                                                                                    |
| Auto<br>Deploy | NSRPassword          | ****                                                                                                    | Administrator Password set at BOOTSTRAP of the Citrix<br>NetScaler VPX                                                                                                    |

| Auto<br>Deploy | VMMgmtNetworkNam<br>e | MgmtVL0046VMNetwork | VMNetwork used for management of the Cisco CSRs and Citrix NetScaler VPXs. This is not the Logical Switch.                                                                                                    |
|----------------|-----------------------|---------------------|----------------------------------------------------------------------------------------------------|
| Auto<br>Deploy | NameServer            | 10.0.43.10          | Name Server Address for Virtual Network Devices                                                                                                    |
| Auto<br>Deploy | MgmtDomain            | vmdc-cosn.cisco.com | Domain name defined on the Management Network                                                                                                    |
| Auto<br>Deploy | VMConfigFileFolder    | C:\CNAPTemp\        | This directory must be created before creating containers;<br>if this directory is not present, container creation will fail.<br>Directory on the Admin Portal server where the Cisco<br>CSR 1000V and Citrix NetScaler VPX ISOs are created<br>before they are copied to the Microsoft SCVMM. The<br>default is "c:\temp\". If you change the default, ensure that<br>you include a trailing "\" on the end of the path name. |
| Auto<br>Deploy | SyslogServer          | 10.0.63.231         | Syslog Server address for Virtual Network Devices                                                                                                    |

#### Table 1-2Global System Settings

1. The values shown are examples. Use values appropriate for your cloud environment.

## Starting the Cisco.Network.Provisioner Windows Service

The Cisco.Network.Provisioner Windows Service is installed as part of the Cisco CNAP installation process, however it is not started automatically since the SPF connection settings must first be set.

Locate and start the Cisco.Network.Provisioner Windows Service.

## **Removing an Installation**

If you initially install one or two features, you cannot rerun the installer to install the remaining features you did not initially install. You must first remove the initial installation.

Not enabled in the current release: If you find anomalies in your installation, you should first try to repair the installation to see if the anomalies are resolved. If the repair does not resolve the problems, first remove the installation and then reinstall it.

After an installation, if you double-click the **CiscoCloudNetworkAutomationProvisioner.msi** Windows installer package, you see the Change, Repair, or Remove Installation screen.

| Select the operation you wish to perform.                                                                            |  |  |  |
|----------------------------------------------------------------------------------------------------|--|--|--|
| Change                                                                                                    |  |  |  |
| Windows Azure Pack - Cisco DataCenter Network has no independently<br>selectable features.                           |  |  |  |
| Repair                                                                                                    |  |  |  |
| Repairs errors in the most recent installation by fixing missing and corrupt files, shortcuts, and registry entries. |  |  |  |
| Remove                                                                                                    |  |  |  |
| Removes Windows Azure Pack - Cisco DataCenter Network from your<br>computer.                                         |  |  |  |
| Back Next Cancel                                                                                                    |  |  |  |
|                                                                                                    |  |  |  |

Figure 1-28 Change, Repair, or Remove Installation Screen

## **Repairing an Installation**

Note

<u>Note</u>

Γ

Not enabled in the current release.

Step 1 To repair an installation, click **Repair**. You see the Ready to Repair an Installation screen.

| 😸 Windows Azure Pack - Cisco DataCenter Network Setup 💻 💻 🗙                                                                                                    |
|----------------------------------------------------------------------------------------------------|
| Ready to repair Windows Azure Pack - Cisco DataCenter Network                                                                                                    |
| Click Repair to repair the installation of Windows Azure Pack - Cisco DataCenter<br>Network. Click Back to review or change any of your installation settings. Click Cancel to<br>exit the wizard. |
|                                                                                                    |
| Back Repair Cancel                                                                                                    |

#### Figure 1-29 Ready to Repair an Installation Screen

## Step 2 Click Repair.

You see a screen with a status bar and messages indicating the progress of the installation repair.

### Figure 1-30 Progress of Installation Repair Screen

| 😼 Windows Azure Pack - Cisco DataCenter Network Setup 💻 💻 🗙                                  |
|----------------------------------------------------------------------------------------------|
| Repairing Windows Azure Pack - Cisco DataCenter Network                                      |
| Please wait while the Setup Wizard repairs Windows Azure Pack - Cisco DataCenter<br>Network. |
| Status: Configuring IIS                                                                      |
|                                                                                              |
|                                                                                              |
|                                                                                              |
|                                                                                              |
|                                                                                              |
| Back Next Cancel                                                                             |

When the repair completes, you see the Repair Complete screen.

I

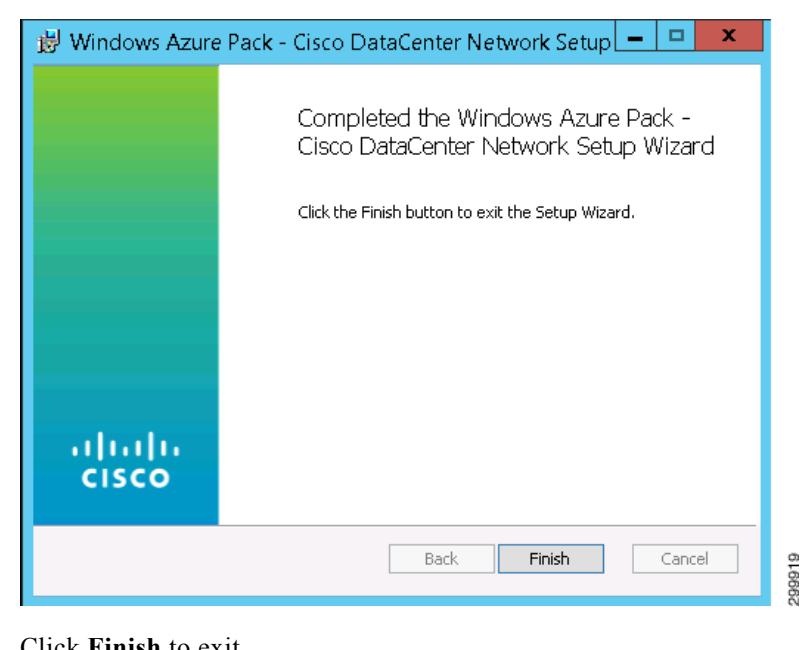

#### Figure 1-31 **Repair Complete Screen**

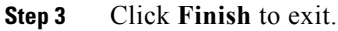

## **Removing an Installation**

Note

Put a note about WAP Express v/s DIstributed WAP install. In a WAP Express installation, all components are installed on the same machine so you only need to run remove once. In a WAP Distributed installation, you must remove the components from all individual servers

Step 1

To remove an installation, click **Remove**. You see the Ready to Remove an Installation screen.

Γ

| 😸 Window                            | s Azure Pack - C                                              | isco DataCent                               | er Network Setu                                  | p <b>–   ¤</b>                | x |
|-------------------------------------|---------------------------------------------------------------|---------------------------------------------|--------------------------------------------------|-------------------------------|---|
| Ready to                            | remove Windows                                                | Azure Pack - C                              | isco DataCenter N                                | let                           | _ |
| Click Rem<br>computer<br>to exit th | ove to remove Windov<br>. Click Back to review c<br>e wizard. | is Azure Pack - Cisc<br>ir change any of yc | o DataCenter Networl<br>ur installation settings | k from your<br>, Click Cancel |   |
|                                     |                                                               |                                             |                                                  |                               |   |
|                                     |                                                               |                                             |                                                  |                               | _ |
|                                     |                                                               | Back                                        | Remove                                           | Cancel                        |   |

## Figure 1-32 Ready to Remove an Installation Screen

#### Step 2 Click Remove.

You see a screen with a status bar and messages indicating the progress of the installation removal.

## Figure 1-33 Progress of Installation Removal Screen

| 😸 Windows Azure Pack - Cisco DataCenter Network Setup 🗕 😐 🗙                                  |
|----------------------------------------------------------------------------------------------|
| Removing Windows Azure Pack - Cisco DataCenter Network                                       |
| Please wait while the Setup Wizard removes Windows Azure Pack - Cisco DataCenter<br>Network. |
| Status: Unregistering Cisco DataCenter Resource Provider                                     |
|                                                                                              |
|                                                                                              |
|                                                                                              |
|                                                                                              |
|                                                                                              |
| Back Next Cancel                                                                             |
|                                                                                              |

When the removal completes, you see the Remove Complete screen.

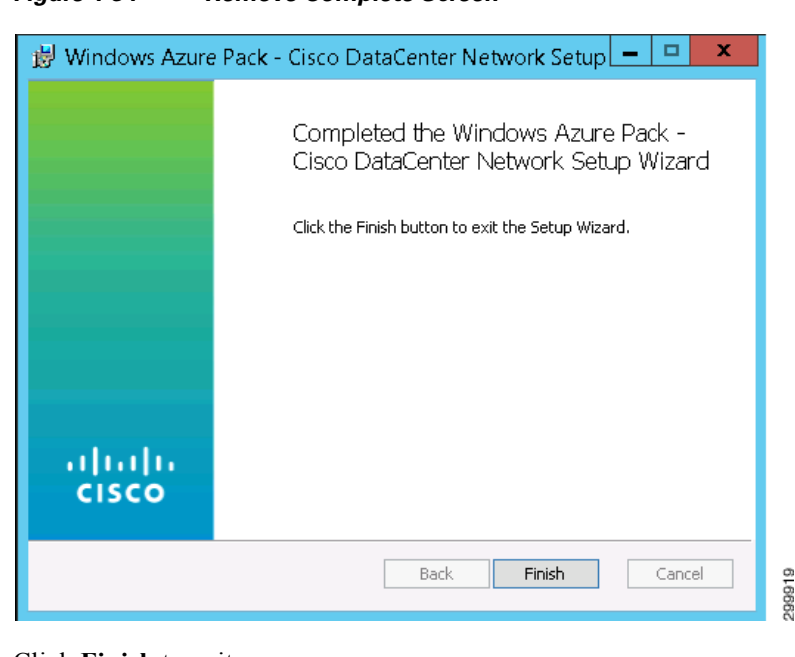

#### Figure 1-34 Remove Complete Screen

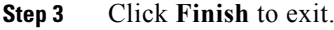

# Installing Cisco Network Services Orchestrator Enabled by Tail-f

Note

You must install version 4.1.1.

This is a summary of the Cisco NSO installation process. For more detailed information, when the Cisco NSO tar file is expanded, there is a documentation folder containing various documents that you should consult (/opt/ncs/current/doc/pdf).

Note

Refer to the Cisco NSO High Availability (HA) deployment guide to set up Cisco NSO in HA mode. The HA guide is part of the tailf-hcc High Availability Framework package.

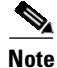

When onboarding a Cisco APIC on the Network Devices tab in the Admin Portal, the Cisco APIC expects the same Linux username and password credentials as those of the Cisco NSO. You must ensure such a Linux user exists on the Cisco NSO.

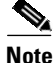

*Before* you onboard a Cisco APIC on the Network Devices tab in the Admin Portal, you **must** create a directory to store the Cisco APIC configurations. As the admin user (or ensure the admin user has read and write access to the directory), create the directory: /home/admin/cisco-apicde

## Installing Required Network Element Drivers

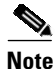

You should always consult the *Release Notes for Cisco Cloud Network Automation Provisioner for the Microsoft Cloud Platform, Release 1.1* to obtain the most up-to-date list of required network element drivers (NEDs).

Consult the Cisco NSO documentation for instructions on installing NEDs.

Install these NEDs:

| Name             | Package Version |
|------------------|-----------------|
| cisco-apicdc     | 3.0.2           |
| cisco-asa        | 4.0.1           |
| cisco-ios        | 4.0.2           |
| cisco-iosxr      | 4.0.1           |
| citrix-netscaler | 3.0.5           |
| tailf-hcc        | 4.0.1           |

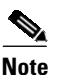

Whenever you update the NEDs, you should issue the following command to restart Cisco NSO service: # /etc/init.d/ncs restart-with-package-reload

# Connecting Cisco Cloud Network Automation Provisioner to the Cisco Network Services Orchestrator

## Allowing Manual Configuration Changes on Devices Managed by Cisco CNAP

All devices managed by Cisco CNAP are registered with Cisco NSO, including the Cisco APIC, WAN PEs, and Cisco ASA firewalls. Cisco CNAP maintains a copy of device configurations in a Configuration Database (CDB), which is a component of Cisco NSO. By default Cisco NSO monitors the configurations of devices and expects them to be synchronized with the configurations in its CDB. Configuration synchronization is checked before configuration changes and if an out-of-synchronization condition is detected, an error condition will occur. When Cisco NSO is run in this default mode, all configuration changes on devices in Cisco NSO have to be pushed via the Cisco NSO interface. Manually configuring any device directly through its native interface, such as CLI, will cause Cisco NSO to error out and stop all automated provisioning via Cisco CNAP.

Since some configuration may need to be done on data center network infrastructure devices outside of Cisco CNAP and SP administrators may prefer to directly configure devices using native interfaces, such as CLI, instead of the Cisco NSO interface, a command must be issued to not require the Cisco NSO CDB to be kept in synchronization with the entire configuration of the device. To be able to configure a device from both Cisco CNAP (via Cisco NSO) and directly from its native interface, the **out-of-sync-commit-behavior** parameter must be set to **accept** in Cisco NSO, which lets Cisco NSO push configurations to devices even if they are out of synchronization.

Note

To avoid Cisco CNAP errors and malfunctions, direct manual configuration changes to devices must be carefully performed to avoid interference with Cisco CNAP-pushed configurations.

The **out-of-sync-commit-behavior** parameter is a Cisco NSO global setting which applies to all devices added in Cisco NSO. Manually issue the following command on the Cisco NSO immediately *after* installing Cisco NSO and *before* adding Cisco NSO to Cisco CNAP.

set devices global-settings out-of-sync-commit-behaviour accept

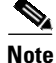

Since Cisco CNAP is also pushing configurations for the automation of work flows on devices, certain precautions need to be followed when manually configuring devices to avoid disrupting Cisco CNAP-based automation. Changing configurations pushed from Cisco CNAP will cause the automated provisioning system to malfunction, which in some cases could cause all automated provisioning to stop until the error conditions are manually remediated. In general on the data center provider edge, all configurations under the tenant VRFs pushed by Cisco CNAP should not be edited or changed, including sub-interfaces and routing. Similarly on the Cisco APIC, the Cisco APIC tenants configured by Cisco CNAP should only be changed by Cisco CNAP. Any configurations pushed by Cisco CNAP should not be manually edited.

## **Connecting Cisco CNAP to Cisco NSO**

Note

To support Cisco CSR 1000V IOS XE Software Versions 03.16 and 03.17, you have to add another global setting on the Cisco NSO: set devices global-settings read-timeout 60

Note

All global settings done on the Cisco NSO in HA mode need to be executed on all master and slave nodes in the HA cluster.

To connect Cisco CNAP to Cisco NSO, you must add the Cisco NSO in the Admin Portal. The Cisco NSO should be the first network device you add.

**Step 1** Access WAP as an administrator.

For information on accessing WAP, see the WAP documentation.

Step 2 In the WAP interface, in the left column, click Cisco Datacenter Network.

You see the main Cisco Datacenter Network screen, which is the Tenants tab, as shown in the following screen.

Г

|    | ALL ITEMS             | cisco      | datacent    | er network                  |                    |          |         |          |         |         |       |           |
|----|-----------------------|------------|-------------|-----------------------------|--------------------|----------|---------|----------|---------|---------|-------|-----------|
| ŧ  | CISCO DATACENTER NETW | Tenants    | Network De  | evices Shared Services A    | ddress Pool        | Netwo    | rk Pool | Global S | ettings | About   |       |           |
| 0  | WEB SITE CLOUDS<br>0  |            |             |                             |                    | _        | _       |          |         | _       |       |           |
|    | VM CLOUDS             | Cont<br>ID | Cloud       | Container Name              | Container<br>State | Firewall | Network | SLB      | Туре    | WAN     | Tiers | Created C |
| 2  | SERVICE BUS CLOUDS    | glob       | oal search  |                             |                    |          |         |          |         |         |       |           |
|    | SQL SERVERS           | 6          | COSNA-Cloud | cnapChrisM02                | Active             | Active   | 3       | Inactive | Zinc    | Active  | 3     | 3/21/2016 |
|    | MYSQL SERVERS         | 7          | COSNA-Cloud | mcrawfo2_cisco.com_Containe | Active             | Inactive | 3       | Active   | Zinc    | Unknown | 3     | 3/22/2016 |
| ng | 0                     | 8          | COSNA-Cloud | mcrawfo2_cisco.com_Containe | Active             | Inactive | 3       | Inactive | Zinc    | Unknown | 3     | 3/22/2016 |
| Ġ  |                       | 9          | COSNA-Cloud | CNAP_Container_3            | Active             | Active   | 3       | Inactive | Zinc    | Active  | 3     | 3/22/2016 |
| à  | TEAM ACCESS CONTROL   | 4          |             |                             |                    |          |         |          |         |         |       | Þ         |
| =  | PLANS                 |            |             |                             |                    |          |         |          |         |         |       |           |
| Q  | USER ACCOUNTS         |            |             |                             |                    |          |         |          |         |         |       |           |
| 3  | REQUEST MANAGEMENT    |            |             |                             |                    |          |         |          |         |         |       |           |
| h  | 5NINE CLOUD SECURITY  |            |             |                             |                    |          |         |          |         |         |       |           |
|    | USER COSTS            |            |             |                             |                    |          |         |          |         |         |       |           |
|    |                       |            |             |                             |                    |          |         |          |         |         |       |           |
|    |                       |            |             |                             |                    |          |         |          |         |         |       |           |
|    |                       |            |             |                             |                    |          |         |          |         |         |       |           |
|    |                       |            |             |                             |                    |          |         |          |         |         |       |           |
|    |                       |            |             |                             |                    |          |         |          |         |         |       |           |
|    |                       |            |             |                             |                    |          |         |          |         |         |       |           |
|    |                       |            |             |                             |                    |          |         |          |         |         |       |           |
|    |                       |            |             |                             |                    |          |         |          |         |         |       |           |
|    |                       |            |             |                             |                    |          |         |          |         |         |       |           |

Figure 1-35 Tenants Tab Screen

**Step 3** Click **Network Devices** and on the Network Devices Tab screen, in the Cloud drop-down, click the cloud service to which you want to add a device, as shown in the following screen.

L

|                      | Tenants                 | Network Devices         | Shared Servio | ces Address | Pool Network | Pool Global Settings                   | About                                  |
|----------------------|-------------------------|-------------------------|---------------|-------------|--------------|----------------------------------------|----------------------------------------|
| WEB SITE CLOUDS      |                         |                         |               |             |              |                                        |                                        |
| VM CLOUDS            | Device In<br>Cloud :    | nformation              |               |             |              |                                        |                                        |
| SERVICE BUS CLOUDS   | All cloue               | ds                      |               |             |              |                                        |                                        |
| SQL SERVERS          | COSNA<br>COSNA<br>COSNA | -Cloud<br>-Nova<br>-RTP | FQDN-IP       | Туре        | Connection   | Created On                             | Modified On                            |
| MYSQL SERVERS        | global s                | search                  |               |             |              |                                        |                                        |
|                      | Active                  | cnapNCS                 | 10.0.63.234   | NSO         | HTTP         | 8/13/2015 2:27 PM                      | 8/13/2015 2:27 PM                      |
|                      | Active                  | cnapAsr                 | 10.0.32.37    | ASR9000     | SSH          | 8/13/2015 2:27 PM                      | 8/13/2015 2:27 PM                      |
|                      | Active                  | cnapASR1k1              | 10.0.32.43    | ASR1000     | SSH          | 8/13/2015 2:27 PM                      | 8/13/2015 2:27 PM                      |
| PLANS<br>14          | Active                  | cnapASR1k2              | 10.0.32.44    | ASR1000     | SSH          | 8/13/2015 2:27 PM                      | 8/13/2015 2:27 PM                      |
| USER ACCOUNTS<br>5   | Active                  | cnapASA                 | 10.0.32.80    | ASA5585     | HTTPS        | 8/13/2015 2:27 PM<br>8/13/2015 2:27 PM | 8/13/2015 2:27 PM<br>8/13/2015 2:27 PM |
| REQUEST MANAGEMENT   | Active                  | mcrawfo2-s1-cA          | 10.0.47.211   | CSR1000v    | SSH          | 3/17/2016 2:56 PM                      | 3/17/2016 2:56 PM                      |
| 5NINE CLOUD SECURITY | Active                  | mcrawfo2-s1-cB          | 10.0.47.212   | CSR1000v    | SSH          | 3/17/2016 2:56 PM                      | 3/17/2016 2:56 PM                      |
| USER COSTS           |                         |                         | Add           |             |              | Delete                                 |                                        |
|                      |                         |                         |               |             |              |                                        | _                                      |
|                      |                         |                         |               |             |              |                                        |                                        |

## Figure 1-36 Network Devices Tab Screen

## Step 4 Click Add.

You see the Add Network Device screen.

299726

299727

| *Name          |           | *Туре      |                 |
|----------------|-----------|------------|-----------------|
| Enter Name     |           | ASR1000    |                 |
| Connection     |           |            |                 |
| *Protocol      |           | *Port      |                 |
|                | Ŧ         | Enter Port |                 |
| *FQN/IP        |           |            |                 |
| Enter FQN/IP   |           |            |                 |
| URL            |           |            |                 |
| Authentication |           |            |                 |
|                | *Password |            | Enable Password |
| *Logon         |           |            |                 |

Figure 1-37 Add Network Device Screen

- **Step 5** Cloud: *Cloud Name* displays the Cloud Service to which the Cisco NSO will be associated. Complete the following fields:
  - Name—User-defined name given to the Network Device.
  - Type—Device type: On the pull-down menu, select NSO.
  - Connection:
    - Protocol—Protocol used to connect to the device: SSH, HTTP, or HTTPS.
    - Port—Port used to establish the connection to the device.
    - FQDN/IP—Valid IP Address in dotted format or Fully Qualified Name (FQN) given to the Network Device at the Provider's Network. Characters, numbers, and "-". (The period [.] is also used in DNS names, but only between DNS labels and at the end of an FQDN.) https://technet.microsoft.com/en-us/library/cc959336.aspx
  - Authentication:
    - Login—Service Account Logon used to establish a connection with the Network Device.
    - Password—Service account password. The entry field on the dialog must be set to show a "\*" for each character entered for password.
    - Enable Password—If the Cisco NSO you are adding has an enable password that is different than the device password, enter it here. Otherwise the device password will be used for enable mode.

Step 6 Click Add to add the Cisco NSO or Cancel to cancel the addition.

# **Connecting Cisco Cloud Network Automation Provisioner to Managed Devices**

In addition to connecting Cisco CNAP to Cisco NSO, you must also add other devices in the Admin Portal, such as the Cisco ASR9000, Cisco APIC, etc.

For more information, see *Cisco Cloud Network Automation Provisioner for the Microsoft Cloud Plat*form—Admin Portal Guide, Release 1.1.

# **Post-Installation Verification Overview**

The following table summarizes the verification process for the various components.

| Component      | Verification Point                                                                                                    |
|----------------|----------------------------------------------------------------------------------------------------|
| Cisco          | Web App CiscoNetworkAdmin exists under<br><drive>:\inetpub\MgmtSvc-AdminSite\Content at the Microsoft WAP Admin<br/>Management Portal Host.</drive>    |
| CNAP<br>Admin  | Login to the Admin Portal.                                                                                                    |
|                | Verify that the Cisco CNAP RP appears in Microsoft WAP's Available Resources.                                                                          |
|                | Create a "Test Plan" and verify creation success                                                                                                    |
|                | Web App CiscoNetworkTenant exists under<br><drive>:\inetpub\MgmtSvc-TenantSite\Content at the Microsoft WAP Tenant<br/>Management Portal Host.</drive> |
| Cisco          | Login to the Tenant Portal.                                                                                                    |
| CNAP<br>Tenant | Create a Subscription to "Test Plan", verify that "Test Plan" is selectable for subscription, and verify creation success.                             |
|                | Verify that the subscription is created.                                                                                                    |
|                | Configure the subscription with default container settings, monitor container creation, and verify creation success.                                   |

Г

|       |                                       | Cisco CNAP RP API MgmtSvc-CiscoNetwork exists under <i><drive></drive></i> :\inetpub at the Microsoft WAP Admin API Host.                                                                             |
|-------|---------------------------------------|----------------------------------------------------------------------------------------------------|
| Q     | Cisco CNAP<br>API and<br>Provisioner  | Web Service MgmtSvc-CiscoNetwork can be started and stopped in Microsoft IIS Manager.                                                                                                    |
|       |                                       | Cisco CNAP Provisioner MgmtSvc-CiscoNetwork exists under <i><drive></drive></i> :\Program Files\Management Service\Cisco at the WAP Admin API Host.                                                   |
|       |                                       | Windows Service Cisco.Network.Provisioner is listed in Service Management with<br>Status = Empty (Not Running), Startup Type= Automatic, and Logon Account =<br>Account provided during installation. |
|       |                                       | Microsoft Service Provider Foundation is reachable from the Microsoft WAP Admin API Host.                                                                                                    |
|       | Cisco<br>CNAP<br>Database             | Database CCA_DB exists at the SLQ server provided during installation (Microsoft WAP SQL Management DB Server).                                                                                       |
|       | Cisco Network<br>Service Orchestrator | Cisco Network Services Orchestrator Enabled by Tail-f successfully deployed on the Management Hyper-V Cluster.                                                                                        |
| CISCO | (NSO)                                 | Cisco Network Services Orchestrator Enabled by Tail-f can successfully access the Infrastructure through the Management Network.                                                                      |

# **Using Cisco Cloud Network Automation Provisioner**

You access the Admin Portal and Tenant Portal from the WAP interface.

## **Accessing the Admin Portal**

To access the Admin Portal:

| Step 1 | Access the WAP Admin Site and log in as an administrator.                                             |
|--------|----------------------------------------------------------------------------------------------------|
| -      | For information on accessing WAP, see the WAP documentation.                                          |
| Step 2 | In the WAP Admin Site, in the left column, click Cisco Datacenter Network.                            |
|        | You see the main Cisco Datacenter Network screen, which is the Tenants tab, as shown in the following |
|        | screen.                                                                                               |

I

|            | ALL ITEMS                                                                            | cisco      | datacent    | er network                  |                    |          |         |          |         |         |       |           |   |
|------------|--------------------------------------------------------------------------------------|------------|-------------|-----------------------------|--------------------|----------|---------|----------|---------|---------|-------|-----------|---|
|            | CISCO DATACENTER NETW                                                                | Tenants    | Network De  | evices Shared Services /    | Address Pool       | Netwo    | rk Pool | Global S | ettings | About   |       |           |   |
| 8          | WEB SITE CLOUDS<br>0                                                                 |            |             |                             | _                  | _        |         |          | _       |         |       |           |   |
|            | VM CLOUDS                                                                            | Cont<br>ID | Cloud       | Container Name              | Container<br>State | Firewall | Network | SLB      | Туре    | WAN     | Tiers | Created 0 |   |
| ß          | SERVICE BUS CLOUDS                                                                   | glob       | al search   |                             |                    |          |         |          |         |         |       |           |   |
|            | SQL SERVERS                                                                          | 6          | COSNA-Cloud | cnapChrisM02                | Active             | Active   | 3       | Inactive | Zinc    | Active  | 3     | 3/21/2016 |   |
|            | MYSQL SERVERS                                                                        | 7          | COSNA-Cloud | mcrawfo2_cisco.com_Containe | Active             | Inactive | 3       | Active   | Zinc    | Unknown | 3     | 3/22/2016 |   |
| My         | 0                                                                                    | 8          | COSNA-Cloud | mcrawfo2_cisco.com_Containe | Active             | Inactive | 3       | Inactive | Zinc    | Unknown | 3     | 3/22/2016 |   |
| ÷.         |                                                                                      | 9          | COSNA-Cloud | CNAP_Container_3            | Active             | Active   | 3       | Inactive | Zinc    | Active  | 3     | 3/22/2016 |   |
| $\bigcirc$ | TEAM ACCESS CONTROL                                                                  | <          |             |                             |                    |          |         |          |         |         |       | •         |   |
|            | PLANS<br>19<br>USER ACCOUNTS<br>5<br>REQUEST MANAGEMENT<br>0<br>SNINE CLOUD SECURITY |            |             |                             |                    |          |         |          |         |         |       |           |   |
|            | USER COSTS                                                                           |            |             |                             |                    |          |         |          |         |         |       |           |   |
| +          | NEW                                                                                  |            |             |                             |                    |          |         |          |         |         |       | 2 🗖       | ? |

#### Figure 1-38 Tenants Tab Screen

For more information, see:

• Cisco Cloud Network Automation Provisioner for the Microsoft Cloud Platform—Admin Portal Guide, Release 1.1

## **Accessing the Tenant Portal**

To access the Tenant Portal:

**Step 1** Access the WAP Tenant Site.

For information on accessing WAP, see the WAP documentation.

You see the WAP Tenant Portal Login screen, as shown in the following screen.

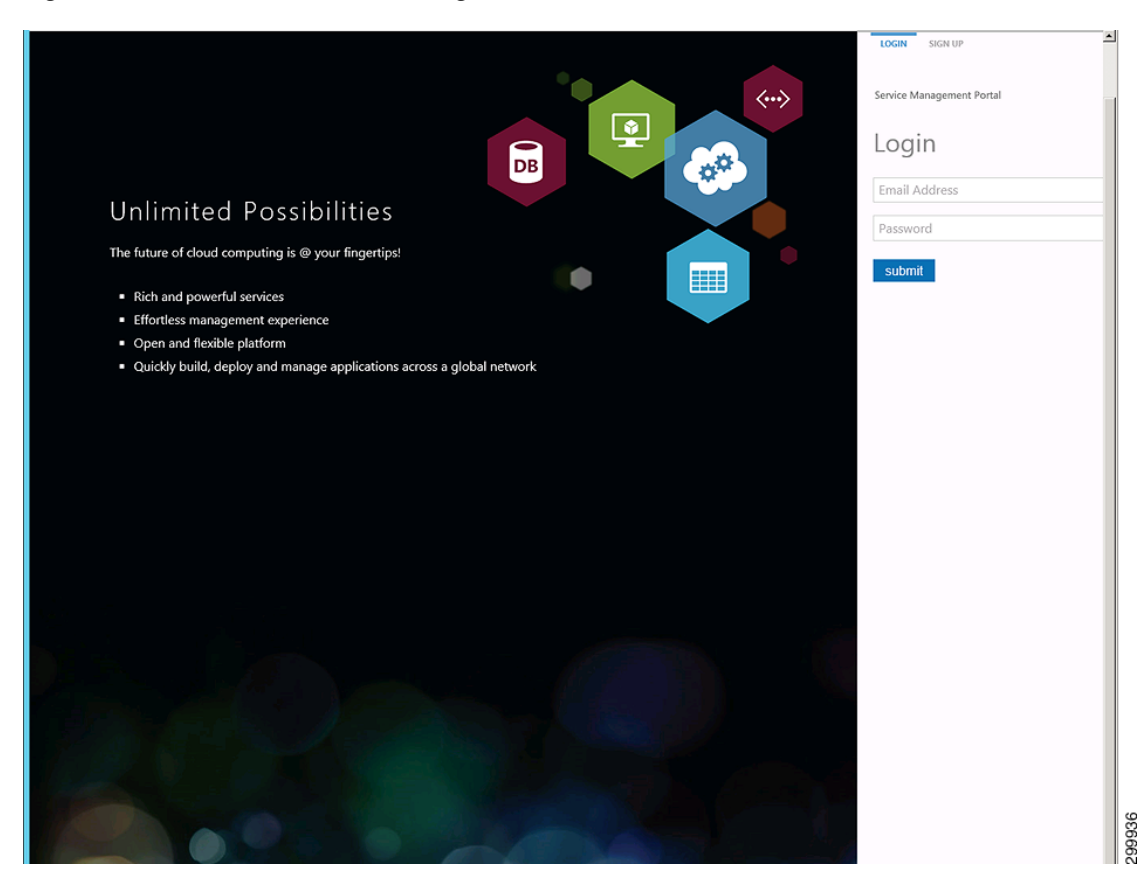

Figure 1-39 WAP Tenant Portal Login Screen

Step 2 Enter your login credentials, then click submit.You see the Tenant Portal main screen, as shown in the following screen.

L

| Service Manage | ement Portal  | ∨ ⊕ cmaternowski@cisco.com                                 |         |
|----------------|---------------|------------------------------------------------------------|---------|
| ALL ITEMS      | 5             | all items                                                  |         |
|                | TA CENTER NET | It looks like you're new. Create something to get started! |         |
|                | UNT           | CREATE AN ITEM                                             |         |
|                |               |                                                            |         |
|                |               |                                                            |         |
|                |               |                                                            |         |
|                |               |                                                            |         |
|                |               |                                                            |         |
|                |               |                                                            |         |
|                |               |                                                            |         |
|                |               |                                                            |         |
|                |               |                                                            |         |
|                |               |                                                            |         |
|                |               |                                                            |         |
|                |               |                                                            |         |
|                |               |                                                            |         |
|                |               |                                                            |         |
|                |               |                                                            |         |
|                |               |                                                            |         |
|                |               | <b>9</b>                                                   | 7599937 |

Figure 1-40 Tenant Portal Main Screen

Step 3In the WAP interface, in the left column, click Cisco Datacenter Network.You see the main Cisco Datacenter Center screen, as shown in the following screen.

| Service Management Portal                                                                                                    | CMATERNO-DEV1\Administrator                                                          |
|----------------------------------------------------------------------------------------------------|--------------------------------------------------------------------------------------|
| cisco datacenter network                                                                                                    |                                                                                      |
| CISCO DATACENTER NETW Tenants Network Devices Shared Services Address                                                                                                    | Pool Network Pool Global Settings About                                              |
| Containers : cmaterno cisco.com Container 1                                                                                                    |                                                                                      |
|                                                                                                    |                                                                                      |
| Summary Gateway Firewall Load Balancer                                                                                                    |                                                                                      |
| Container Name: Container Type: Zinc Container Container | clsco.com_Container_1 WAN Gateways (1)<br>ner Firewalls (1)<br>vid Lood Balacore (0) |
| AUTOMATION CONTROL CONTROL CONTROL                                                                                                    | Active Networks (3)<br>5:34 AM<br>5:53 AM                                            |
| WAN Gateway                                                                                                    | Perimeter                                                                            |
| USER ACCOUNTS CARP. CM. Manual GW-<br>MplsVPN Active                                                                                                    | Zone Based Frewall Cmaterno-s5-zbfw                                                  |
| C REQUEST MANAGEMENT > S2S VPN Inactive                                                                                                    | Workload  Coline Online                                                              |
|                                                                                                    | Verklaad<br>> Tier 2  Online                                                         |
| USER COSTS                                                                                                    | Workload                                                                             |
|                                                                                                    | > Tier 3 Online                                                                      |
|                                                                                                    | > Public   Inactive                                                                  |
|                                                                                                    | > Recovery Inactive                                                                  |
|                                                                                                    |                                                                                      |
| Remove                                                                                                    |                                                                                      |

Figure 1-41 Tenant Portal Cisco Datacenter Network Screen

For more information, see:

• Cisco Cloud Network Automation Provisioner for the Microsoft Cloud Platform—Tenant Portal Guide, Release 1.1

# Appendix A—Using a Script to Install Cisco Cloud Network Automation Provisioner

You can use the VBScript script packaged with Cisco CNAP to install it. The advantage of using a script is that you can specify various parameters, such as run in quiet mode, produce logs that can be useful in debugging installation issues, etc.

Running this script first removes all previous installations of the Cisco CNAP and then installs the specified instance.

Run the script, which is named setup.vbx, via the administrator command line to quickly install Cisco CNAP with predefined values you specify.

The arguments to the script are as follows (all values are case sensitive):

- /feature: {backend/admin/tenant/all}—Select the feature(s) you want to install. There is no
  default. If you do not specify a /feature argument, then the script runs the standard installer and
  launches the GUI with no options selected, but with logging enabled.
- /quiet: {true/false}—Choose to run the installer silently or not. If the installer runs silently, you do not see any installer GUI screen. The default is false.
- /iniFile:<*path to .ini file>*—Specify an .ini file that contains values for the various parameters required to install the backend service (the install script currently only supports specifying values for the backend service feature). There is no default value. See Installing the Admin Site for the various values that have to be specified. The format of the .ini file should follow that of the example ini file provided with the installer package.

# **Appendix B—Troubleshooting Installation Issues**

## **Accessing Logs and Identifying Issues**

Installation logs are not produced when using the GUI to install Cisco CNAP. However you can use a script packaged with Cisco CNAP to install it; the script. produces logs that can be useful in debugging installation issues. For more information, see Appendix A—Using a Script to Install Cisco Cloud Network Automation Provisioner.

## **Contacting Customer Support**

For Cisco customer support, see:

 Cisco Support and Downloads http://www.cisco.com/c/en/us/support/index.html

## **Troubleshooting Microsoft Windows Azure Pack**

For information on troubleshooting Microsoft WAP, see:

 Windows Azure Pack troubleshooting https://technet.microsoft.com/en-us/library/dn554311.aspx

Also see the list of references in the section Useful Microsoft Windows Azure Pack References.

Г